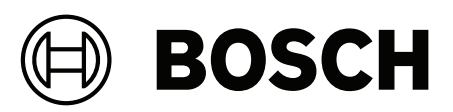

# AVENAR panel | FPA-5000 | FPA-1200

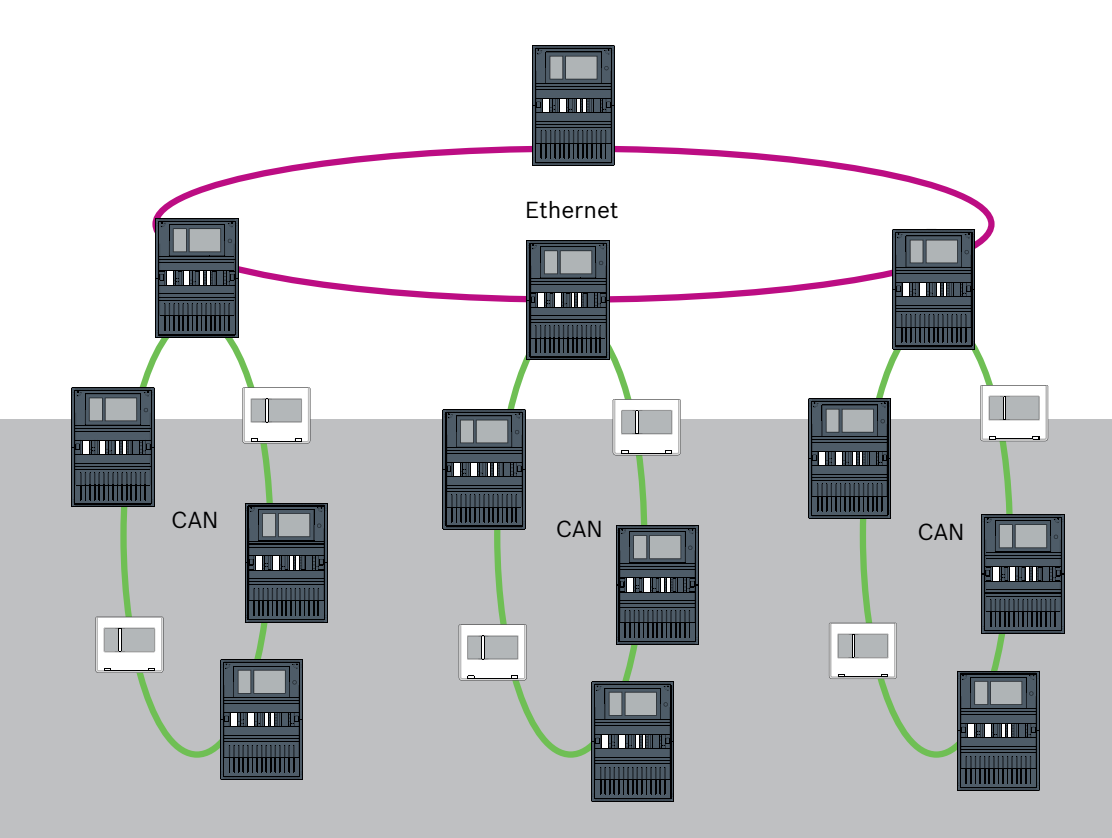

en Networking manual

# **Table of contents**

| 1      | Safety                                                      | 5  |
|--------|-------------------------------------------------------------|----|
| 1.1    | Organizational measures for PC running service clients      | 5  |
| 1.2    | Explanations of safety symbols                              | 6  |
| 1.3    | Safety notices                                              | 6  |
| 2      | Introduction                                                | 8  |
| 3      | System overview                                             | 9  |
| 4      | Topologies                                                  | 11 |
| 4.1    | CAN loop                                                    | 15 |
| 4.2    | Ethernet loop                                               | 16 |
| 4.3    | Ethernet/CAN double loop                                    | 16 |
| 4.4    | CAN loop with Ethernet segments                             | 16 |
| 4.5    | Ethernet backbone with sub-loops (Ethernet/CAN)             | 16 |
| 4.6    | Connecting Ethernet loops                                   | 18 |
| 5      | Ethernet network                                            | 19 |
| 5.1    | Protocols                                                   | 20 |
| 5.2    | Network diameter                                            | 20 |
| 5.3    | Cables used                                                 | 22 |
| 5.4    | Creating or modifying an Ethernet network                   | 23 |
| 6      | CAN network                                                 | 25 |
| 6.1    | Creating or modifying a CAN network                         | 26 |
| 7      | Ethernet and CAN networking pattern                         | 26 |
| 7.1    | Panel network over Ethernet                                 | 28 |
| 7.2    | Panel network over CAN                                      | 28 |
| 7.3    | Connect services to panel                                   | 29 |
| 7.4    | Panel network over Ethernet with redundant panels           | 30 |
| 7.5    | Panel network over CAN with redundant panels                | 30 |
| 7.6    | Panel network over two Ethernet loops                       | 31 |
| 7.7    | Panel network over two Ethernet loops with redundant panels | 31 |
| 7.8    | Connect Ethernet and CAN network with redundant panels      | 31 |
| 7.9    | Connect remote services to redundant panels                 | 32 |
| 7.9.1  | Redundant AVENAR panel                                      | 32 |
| 7.9.2  | Redundant FPA                                               | 33 |
| 7.10   | Connect life safety services to redundant panels            | 33 |
| 8      | Remote Services                                             | 34 |
| 8.1    | Remote Connect                                              | 34 |
| 8.2    | Remote Alert                                                | 36 |
| 8.3    | Remote Maintenance                                          | 37 |
| 8.4    | Fire System Explorer (available soon)                       | 39 |
| 8.5    | Remote Portal (available until end of march)                | 39 |
| 9      | Building management system                                  | 41 |
| 10     | Smart Safety Link                                           | 44 |
| 10.1   | One direct VAS interface                                    | 45 |
| 10.1.1 | Praesideo and PAVIRO                                        | 45 |
| 10.1.2 | PRAESENSA                                                   | 46 |
| 10.2   | Multiple direct VAS interfaces                              | 47 |
| 10.3   | VAS integrated in Ethernet panel network                    | 48 |
| 11     | Hierarchy panel                                             | 49 |
| 12     | Installation                                                | 50 |

| 12.1   | Settings on media converter       | 50 |
|--------|-----------------------------------|----|
| 12.2   | Installing Ethernet switch        | 52 |
| 12.3   | Settings on switch                | 52 |
| 12.3.1 | Assign IP address                 | 52 |
| 12.3.2 | Program redundancy settings       | 53 |
| 12.3.3 | Programming the fault relay       | 53 |
| 12.3.4 | Programming connection monitoring | 54 |
| 12.3.5 | QoS priority                      | 54 |
| 12.3.6 | Activating IGMP snooping          | 55 |
| 12.4   | CAN network                       | 55 |
| 13     | Cabling                           | 60 |
| 13.1   | Media converter                   | 61 |
| 13.2   | Ethernet switch                   | 62 |
| 13.3   | Remote keypad                     | 65 |
| 14     | FSP-5000-RPS settings             | 67 |
| 14.1   | Network nodes                     | 67 |
| 14.2   | Line numbers                      | 67 |
| 14.3   | Switches                          | 68 |
| 15     | Appendix                          | 68 |
| 15.1   | Ethernet error messages           | 68 |
|        | Index                             | 70 |
|        |                                   |    |

# 1 Safety

In this chapter you find organizational measures for PC running service clients for the Bosch portfolio for fire products. You are obliged to comply with these contractual agreements. You find also safety notices collected and sorted by topics. Later on, the safety notices are placed before the related instruction.

### **1.1 Organizational measures for PC running service clients**

### Introduction

The Bosch portfolio for fire products covers PC programs (Service-Clients) running on a computer, which requires physical connection to the fire alarm system. Due to security considerations and regulatory standard requirements, the fire alarm system must not be installed in a shared network. This in turn means the complete fire alarm system network and the PC running a service-client must build a physically dedicated network. Since Bosch only develops the service-clients but not the PCs they are running on, the computer cannot be controlled by Bosch. To reduce the risk of potential security issues this documents defines organizational measures.

### Measures

If measures described below require an internet connection - or the service client requires a temporary internet connection for licensing, the PC must be physically isolated from the fire alarm system network before connecting the PC to the internet. The internet connection must be removed before reconnecting the PC to the fire alarm system network again.

1. Operating Systems

Bosch documents prerequisites for the service clients including the operating system versions. The clients are guaranteed to be compatible with these versions. The operating system the client is running on must be updated on a regular base to fix potential security vulnerabilities.

The system must be configured to allow write access only to those folders, which are required for the corresponding task. Per default, all users shall be granted read-only permissions.

2. Antivirus

A state-of-the-art antivirus software must be installed and running on the computer. Its definition files must be updated on a regular base.

3. Firewall

A software firewall must be installed and running on the PC. It has to be configured to allow traffic between the service client and the fire alarm system, updates for the operating system and the antivirus software. Additionally it must block all other traffic.

4. Secure user login

The access to the PC must be restricted to operators using the installed service client. The login must be secured by state-of-the-art means. If a password is chosen to secure the access, policies shall enforce state-of-the-art password rules.

The two-man rule (four-eyes principle) or multi-factor authentication are recommended approaches to strengthen the authentication if applicable.

5. Software and Services

The amount of software installed on the PC shall be reduced to a minimum. Only software required by the service client and for corresponding tasks shall be installed.

6. Usage limitations

The usage of the PC must be restricted to service related tasks by organizational means. This also covers using the internet for other purposes than described in this document.

7. Segregation of duties

Duties and areas of responsibility shall be segregated to reduce opportunities for unauthorized or unintentional modification or misuse, i.e. different tasks shall be assigned to different roles.

 Monitoring All access attempts to the PC running the service client must be monitored to recognize unauthorized access to the PC and the internet.

Indicates a hazardous situation which, if not avoided, could result in death or serious injury.

# **1.2 Explanations of safety symbols**

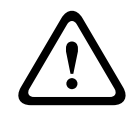

# Caution!

Warning!

Indicates a hazardous situation which, if not avoided, could result in minor or moderate injury.

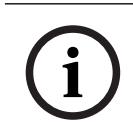

### Notice!

Indicates a situation which, if not avoided, could result in damage to the equipment, to the environment, or to data loss.

# 1.3 Safety notices

### Media converter

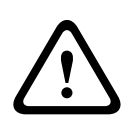

### Warning! Laser light

Do not look directly into the beam with the naked eye or with visual instruments of any kind (e.g. magnifying glass, microscope). Failure to observe this notice poses a danger to the eyes at a distance of less than 100 mm. The light emerges at the visual terminals or at the end of the fiber optic cables connected to these. CLASS 2M laser diode, wavelength 650 nm, output < 2 mW, in accordance with IEC 60825-1.

#### **Remote Services**

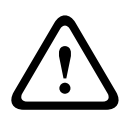

### **Caution!**

For access via the internet use only Bosch Remote Services.

| $\triangle$ | Caution!<br>Remote Services require a secure IP connection. Bosch Remote Services or connection with<br>Private Secure Network is required.<br>With Private Secure Network an IP network is provided, which is based on DSL with an<br>optional wireless access on the panel side (EffiLink). Remote Services for Private Secure<br>Network is only available in Germany with a service agreement with Bosch BT-IE. |
|-------------|----------------------------------------------------------------------------------------------------|
| i           | <b>Notice!</b><br>An exclusive Ethernet network is required in order to set up a central fire alarm network.<br>The use of a fire alarm system in any other Ethernet network is at the own risk of the user.<br>Bosch disclaims any and all warranties and liabilities for this misapplication.<br>In case of non-exclusive Ethernet network reliable alarm transmission and IT-security<br>cannot be ensured.      |
|             | Smart Safety Link                                                                                                    |
|             | <b>Warning!</b><br>Ethernet security risks<br>Do not connect PRAESENSA to FPA-5000/FPA-1200 using Smart Safety Link due to Ethernet<br>security risks.                                                                                                    |
| í           | <b>Notice!</b><br>VdS 2540<br>The voice alarm system must be flush with the fire panel in one single room. Otherwise the requirements of VdS 2540 for data transmission paths are not fulfilled.                                                                                                    |
|             | Panel network                                                                                                    |
| í           | <b>Notice!</b><br>EN 54<br>To ensure that the network is set up in compliance with EN 54, use only components that<br>have been approved for use in central fire alarm networks.<br>External RSTP switches and media converters in Ethernet networks must be installed in<br>panel housings. The installation outside of a panel housing is not compliant with EN 54.                                               |
| í           | <b>Notice!</b><br>TX cable length<br>All IP connections must be direct or via media converters approved by Bosch. The node to<br>node TX cable length must be less than 100 m.                                                                                                    |
| í           | <b>Notice!</b><br>VdS 2540<br>To meet the requirements of VdS 2540 for data transmission paths, use fiber optic cable for<br>Ethernet connections. For connections within a housing, you can use TX Ethernet cables.                                                                                                    |

|                     | Warning!                                                                                     |
|---------------------|----------------------------------------------------------------------------------------------|
|                     | Laser light                                                                                  |
| $\mathbf{A}$        | Do not look directly into the beam with the naked eye or with visual instruments of any kind |
|                     | (e.g. magnifying glass, microscope). Failure to observe this notice poses a danger to the    |
| ت                   | eyes at a distance of less than 100 mm. The light emerges at the visual terminals or at the  |
|                     | end of the fiber optic cables connected to these. CLASS 2M laser diode, wavelength           |
|                     | 650 nm, output < 2 mW, in accordance with IEC 60825-1.                                       |
|                     | Noticol                                                                                      |
| $\bigcirc$          | For standard applications, use standard network settings                                     |
| (1)                 | Changes to standard network settings are permitted only for experienced users with           |
| $\mathbf{\bigcirc}$ | appropriate networking knowledge                                                             |
|                     |                                                                                              |
|                     | Notice!                                                                                      |
| $\bigcirc$          | Applicable topologies                                                                        |
| (1)                 | The functionality and panel-to-panel communication is limited by the panel type. Refer to    |
|                     | the panel specification for information on services, for number of connectable panels and    |
|                     | for number of connectable remote keypads.                                                    |
| າ                   | Introduction                                                                                 |
| 2                   | muouucuom                                                                                    |
|                     | This document is aimed at readers with experience in planning and installing EN 54           |

compliant fire alarm systems. In addition, you need networking knowledge. This document describes a variety of fire alarm network topologies. The topologies are described independently of the fire panel type.

For building up panel networks corresponding to the introduced topologies and connecting services, you need the networking pattern described in this document.

The document provides an overview of the basic conditions, limit values, and general procedures for panel network planning and installation.

Detailed descriptions of the installation of the individual components can be found in the respective installation guides.

You find a description of the user interface of the panel controller in the user guide included with the device.

The user interface of the FSP-5000-RPS programming software is described in the online help.

### 3

# System overview

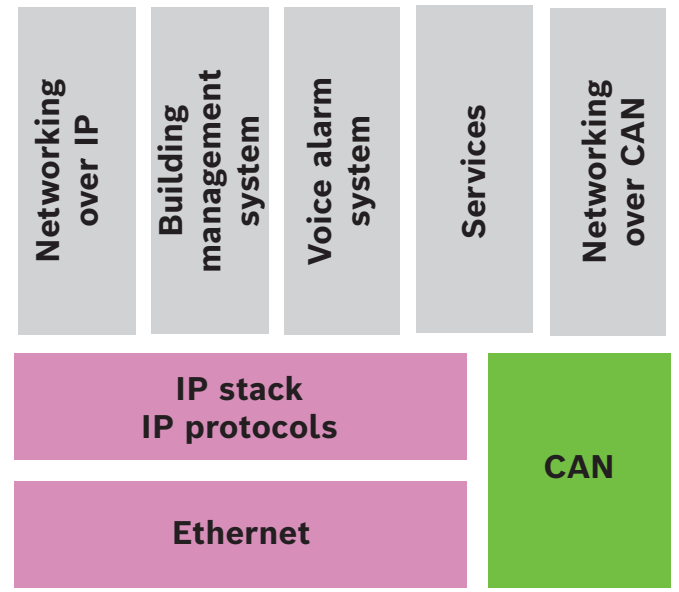

In the network, the Ethernet interface and IP protocols are used for different services. The Ethernet interface can be disabled completely or its use disabled only for networking over TCP/IP. Disabling may be necessary for networking over CAN.

### **Enabling services**

- Networking via TCP/IP
   In FSP-5000-RPS, enable panel-to-panel communication in the Ethernet network
- Building management system
   Create a server in the FSP-5000-RPS configuration
- Voice Alarm System connection

Add a Voice Alarm System to the FSP-5000-RPS configuration and configure virtual triggers.

Remote Services (Remote Connect as prerequisite, Remote Maintenance and Remote Alert)

Activate the relevant check box in FSP-5000-RPS

- Remote Services (Remote Connect as prerequisite, Remote Maintenance and Remote Alert) for Private Secure Network
  - Add remote access to the FSP-5000-RPS configuration and set up the remote access in FSP-5000-RPS.

### Notice!

Unintentionally data transfer

If the Ethernet interface of the panel controller is used only for communicating with the building management system or for Remote Services disable the panel communication over TCP/IP, in FSP-5000-RPS. Otherwise fire data could be transferred over the Ethernet unintentionally.

To operate Ethernet or TCP/IP-based services, the Ethernet interfaces must be enabled and the correct TCP/IP settings configured.

### Network of panels and remote keypads

The table shows the options for networking panels/remote keypads depending on the network topology and the panel type. Consider the limits determined by the network topology.

| Topology         | AVENAR panel<br>8000, premium<br>license                                                                                   | AVENAR panel<br>8000, standard<br>license                                                                       | AVENAR panel<br>2000, premium<br>license                                                | AVENAR panel<br>2000, standard<br>license |
|------------------|----------------------------------------------------------------------------------------------------|----------------------------------------------------------------------------------------------------|-----------------------------------------------------------------------------------------|-------------------------------------------|
| E<br>Standalone  | Possible                                                                                                    | Possible                                                                                                    | Possible                                                                                | Possible                                  |
| Loop             | Max. 32 panels/<br>remote keypads,<br>connectivity with<br>AVENAR panel<br>2000, premium<br>license, and FPA               | Max. 32 panels/<br>remote keypads,<br>connectivity with<br>AVENAR panel<br>2000, premium<br>license, and FPA    | Max. 32 panels/<br>remote keypads,<br>connectivity with<br>AVENAR panel<br>8000 and FPA | 1 panel and max.<br>3 remote keypads      |
| Panel redundancy | Redundant panel<br>controller must<br>be premium as<br>well. You can<br>also use a remote<br>keypad as<br>redundant panel. | Redundant panel<br>controller can be<br>standard. You<br>can also use a<br>remote keypad as<br>redundant panel. | Not possible                                                                            | Not possible                              |

| Topology         | FPA-5000                          | FPA-1200                                                    |
|------------------|-----------------------------------|-------------------------------------------------------------|
|                  | Possible                          | Possible                                                    |
| Standalone       |                                   |                                                             |
|                  | Max. 32 panels and remote keypads | 1 panel and max. 3 remote keypads                           |
| Loop             |                                   |                                                             |
| Panel redundancy | Possible                          | Not possible (DIP 6 on panel controller is not functional.) |

If you extend an FPA-5000 network, Bosch recommends to extend the network with a panel of the AVENAR panel series.

When exchanging a panel of the FPA series with a panel of the AVENAR panel series, then it is sufficient to exchange the panel controller solely. Remind, that the panels of the AVENAR panel series does not support address cards. In case of a plugged Ethernet switch, you can continue the usage of it.

When exchanging a remote keypad of the FPA series by a remote keypad of the AVENAR panel series, check if the line resistance is within the range specified for the remote keypad of the AVENAR panel series.

### Notice!

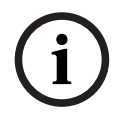

Firmware installation

Connected panels must have the same firmware version.

A firmware installation is possible for the active panel solely. For redundant panels perform the firmware installation for both panels. To do so, you have to switch the panel roles and switch it back after successful firmware installation.

Notice!

| í | Firmware versions<br>For a system containing exclusively AVENAR nodes, it is recommended to run the latest<br>panel firmware version 4.x.<br>For a system containing at least one FPA/FMR node, it is recommended to run the latest<br>panel firmware version 3.x.                                                                                                    |
|---|----------------------------------------------------------------------------------------------------|
| i | Notice!<br>From January 1, 2022 to December 31, 2025, panel firmware version 3.x is in maintenance<br>mode. During this period, new versions will be released containing fixes for critical bugs<br>and critical security gaps. No new product features, LSN peripheral devices, GUI languages,<br>and normative changes are planned to be added.<br>After December 31, 2025 running firmware V3.x on panels that are connected to an<br>Ethernet interface or network increases security risks. It is strongly recommended to<br>perform a security risk assessment. When security risks are identified, it is mandatory to<br>upgrade to AVENAR panel and run latest firmware V4.x. |
| í | <b>Notice!</b><br>Redundant panel controller<br>It is not possible to combine a panel controller of the AVENAR panel series and a panel<br>controller of the FPA series for redundancy.                                                                                                    |
| 4 | <b>Topologies</b><br>This document describes a variety of fire alarm network topologies. The topologies are<br>described independently of the fire panel type.                                                                                                    |
| i | <b>Notice!</b><br>Applicable topologies<br>The functionality and panel-to-panel communication is limited by the panel type. Refer to<br>the panel specification for information on services, for number of connectable panels and                                                                                                    |

for number of connectable remote keypads.

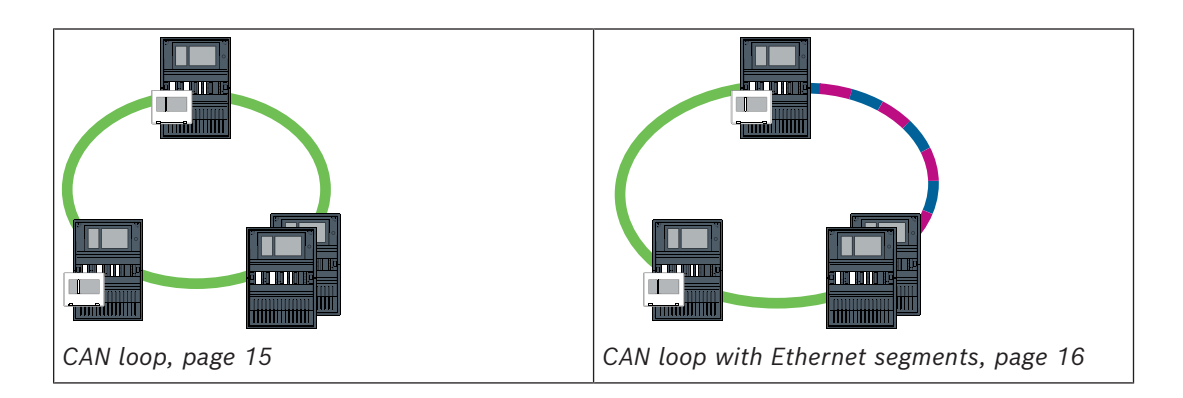

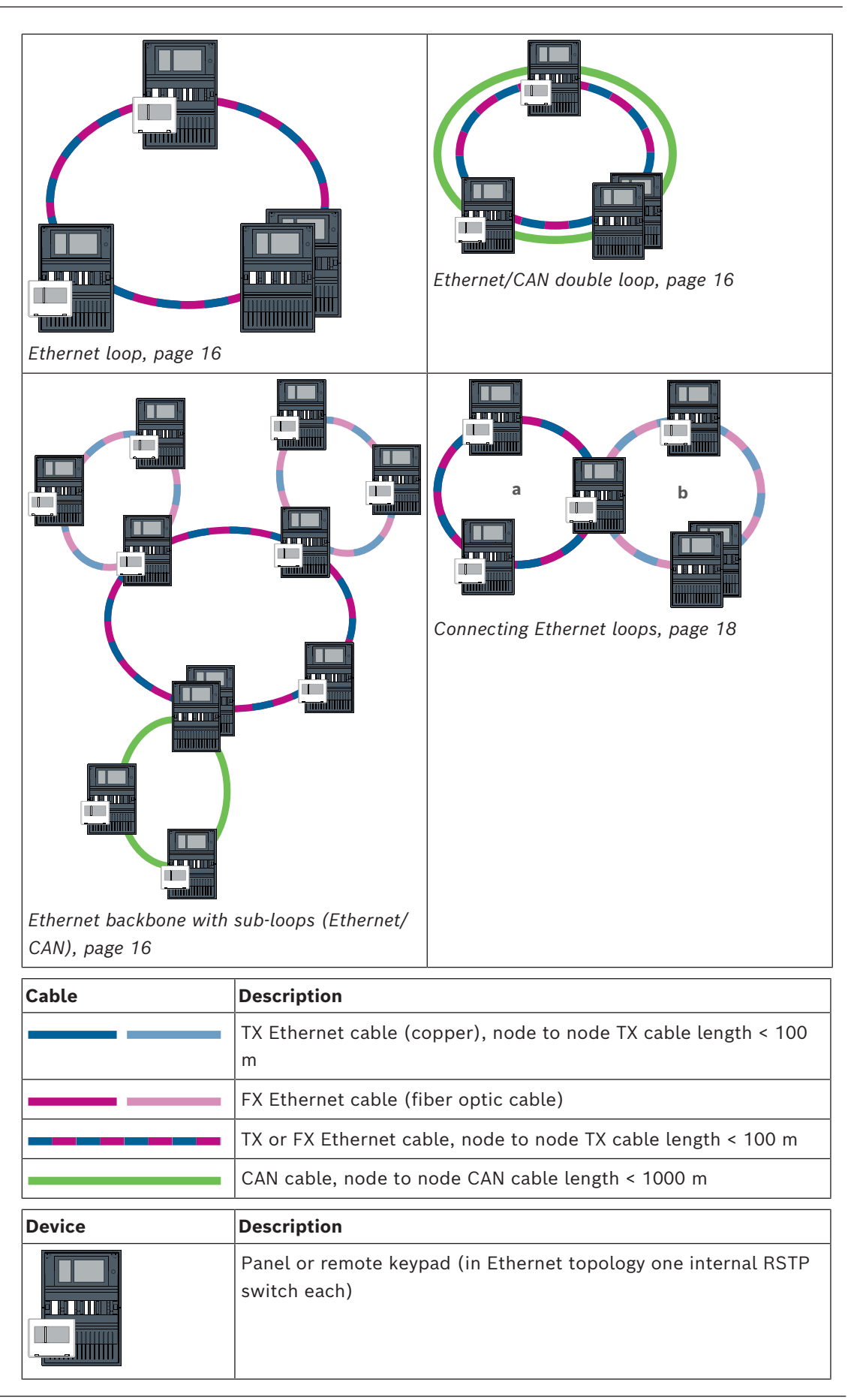

| Device   | Description                                                                                                    |
|----------|----------------------------------------------------------------------------------------------------|
|          | Panel or redundant panel (in Ethernet topology internal RSTP<br>switch)<br>A remote keypad can be used as a redundant panel controller.<br>The network connections and the settings are identical for a<br>redundant panel controller and a redundant keypad. Usage of a<br>redundant keypad is applicable to AVENAR panel 8000 only. |
|          | Ethernet switch as external RSTP switch (in general Ethernet switch MM)                                                                                                    |
|          | Media converter                                                                                                    |
| <u> </u> | Secure network gateway for Remote Services                                                                                                    |
|          | Building management system                                                                                                    |

### Limits in network

The network contains nodes.

- A node is either a panel controller, a remote keypad or a server (BACnet server, FSI server, OPC server or UGM server).
- The number of nodes is limited to 32
- The number of logical points per network is limited to 32768.
- The number of logical points per panel operated in a network is limited to to 2048.
- The number of remote keypads that can be assigned to one panel is limited to 3.
- The number of servers that can be assigned to one panel or remote keypad is limited to:
  - 1 BACnet server
  - 2 FSI server
  - 1 OPC server
  - 2 UGM server

For further information see the system limits given in the System manual.

Depending on the intended application, different panel controllers and remote keypads can be divided into groups and defined as network nodes or local nodes. As a rule, within any given group, only the status of control panels within the defined group can be displayed. The status of all control panels can be displayed and/or processed from network nodes, irrespective of the group to which the panels belong.

#### Physical node address

A panel, a remote keypad or a server is identified in the network by a unique address, which is known as the physical node address.

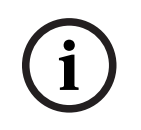

#### Notice!

Physical node address for redundant panels

A redundant panel must have the same physical node address as the assigned primary panel.

| í | <b>Notice!</b><br>The network used must meet the following minimum requirements:<br>Minimum throughput: 1 Mbps<br>Maximum latency: 250 ms                                                                                                    |
|---|----------------------------------------------------------------------------------------------------|
| í | Notice!<br>EN 54<br>To ensure that the network is set up in compliance with EN 54, use only components that<br>have been approved for use in central fire alarm networks.<br>External RSTP switches and media converters in Ethernet networks must be installed in<br>panel housings. The installation outside of a panel housing is not compliant with EN 54.                                                                                      |
| i | Notice!<br>Redundant panel - EN 54-2<br>For each panel, a maximum of 512 alarm points can be connected according to EN 54-2. If<br>this number is exceeded, you have to design the panel redundantly.<br>Also if a panel acts as an interface with a CAN sub-loop and more than 512 alarm points are<br>connected in the sub-loop, then you have to design the panel redundantly. The RSTP switch<br>which connect 2 loops performs the redundancy. |
| i | <b>Notice!</b><br>Number logical points<br>For a standalone panel you can connect up to 4096 logical points, even though it is<br>designed redundantly. If the panel is included in a network, then you can connect a<br>maximum of 2048 logical points.                                                                                                    |
| í | <b>Notice!</b><br>Make sure that the physical node address assigned to the panel matches that in the<br>programming software. The latter is responsible for setting the last number of the IP<br>address in the standard settings.<br>Activate RSTP as the redundancy protocol and adopt the default standard values.                                                                                                    |
|   | <b>Standard Ethernet settings of fire panel</b><br>In the standard settings of the fire panel, both the FSP-5000-RPS programming software and<br>the control unit adopt the set physical node address as the last number of the IP address.                                                                                                    |
| í | <b>Notice!</b><br>Correct setting of the physical node address on the panel controllers and in the FSP-5000-<br>RPS programming software is a requirement for a run-capable network.                                                                                                    |
| i | <b>Notice!</b><br>Use of the Ethernet redundancy must be activated separately in the panel controller.                                                                                                    |
|   | <ul> <li>IP settings</li> <li>IP address 192.168.1.x</li> <li>The last digit of the IP address in the standard settings is always identical to the physical node address set on the panel controller.</li> <li>Network screen 255.255.255.0</li> </ul>                                                                                                    |

- Gateway 192.168.1.254
- Multicast address 239.192.0.1
- Port number 25001 25008 (only the first port can be set, 8 consecutive ports are always used)
- RSTP parameters (default settings)
  - Bridge Priority 32768
  - Hello Time 2
  - Max. Age 20
  - Forward Delay 15

### Notice!

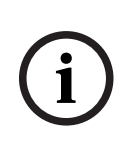

You can use the standard settings of the IP configuration with networks of up to 20 RSTP switches.

In the case of networks with more than 20 RSTP switches, additional settings are required according to the topology. In-depth knowledge of networks is required for this.

### Settings for loops with more than 20 RSTP switches

If there are more than 20 RSTP switches in the network, then you must adjust the RSTP settings on the panel controller and in the programming software. Panel controllers, remote keypads, and the connected external RSTP switches are regarded as RSTP switches. Redundant panel controllers are not regarded as RSTP switches, as the switch contained within these is not operated as an RSTP switch.

- RSTP parameters
  - Keep Bridge Priority 32768
  - Keep Hello Time 2
  - Change Max. Age from 20 to 40
  - Change Forward Delay from 15 to 25

### Parameters

- A maximum of 32 nodes can be used in a loop.
- The diameter of the network must not be greater than 32, see Network diameter, page 20.
- Ethernet switches must not be used outside of panel housings.
- Media converters must not be used outside of panel housings.

### Features

- The network is EN 54-compliant.
- The network uses RSTP.

# 4.1 CAN loop

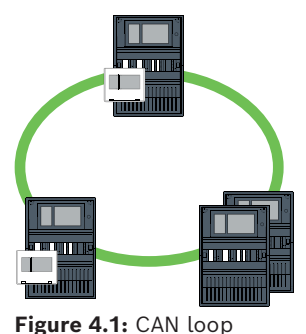

**16** en | Topologies

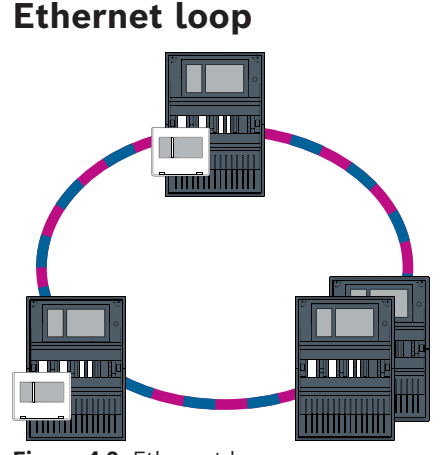

Figure 4.2: Ethernet loop

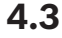

# Ethernet/CAN double loop

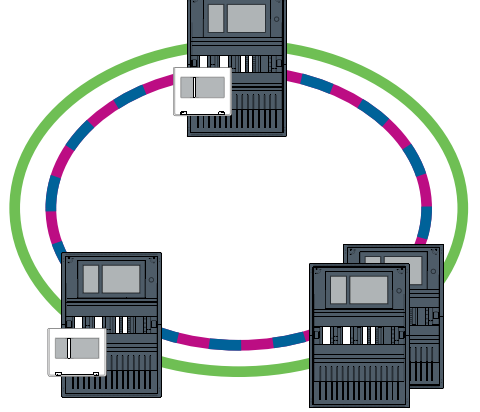

Figure 4.3: Double loop of Ethernet and CAN

# **4.4**

# CAN loop with Ethernet segments

The main topology is a CAN loop. When the distance between two nodes is longer than 1000 m, an FX Ethernet connection can be used to cover the distance.

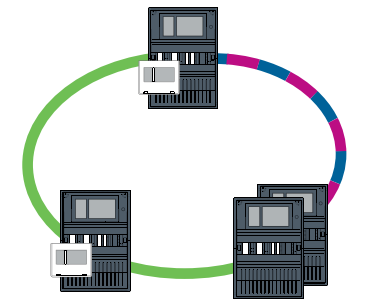

Figure 4.4: CAN loop with Ethernet segments

4.5

# Ethernet backbone with sub-loops (Ethernet/CAN)

An Ethernet backbone is connected to all sub-loops, and therefore a connecting core area with high data transmission rates. The RSTP switches in the backbone are not superordinate, by default. Note that with this topology you are required to determine the network diameter. Panel controllers, remote keypads and the connected external RSTP switches are regarded as RSTP switches. CAN-networked panels are disregarded when determining the network diameter.

Consider the settings for loops with more than 20 RSTP switches, see Settings for loops with more than 20 RSTP switches, page 15.

| í          | <b>Notice!</b><br>This topology requires additional settings for all RSTP switches in the backbone. More in-<br>depth knowledge of networks is therefore required.                                                                                                    |
|------------|----------------------------------------------------------------------------------------------------|
|            | Natical                                                                                                    |
| i          | If the panel acts as an interface with a CAN sub-loop, this panel must then also be designed<br>redundantly according to EN 54-2 if more than 512 alarm points are connected in the sub-<br>loop.<br>This restriction does not apply in an Ethernet sub-loop, as the switches to connect the 2<br>loops perform the redundancy.                |
|            | <b>Additional settings</b><br>You must operate the central loop as the backbone. This central loop must be networked via<br>Ethernet.                                                                                                    |
| i          | <b>Notice!</b><br>For all RSTP switches in the backbone, set a higher RSTP priority than in the sub-loops.<br>This ensures that the RSTP root bridge will always remain in the backbone, even in the<br>event of a fault.<br>The RSTP switches to connect the loops are part of the backbone!<br>Use a RSTP priority of 16384 in the backbone. |
|            |                                                                                                    |
| <b>(i)</b> | <b>Notice!</b><br>The lower the set value, the higher the RSTP priority.                                                                                                    |

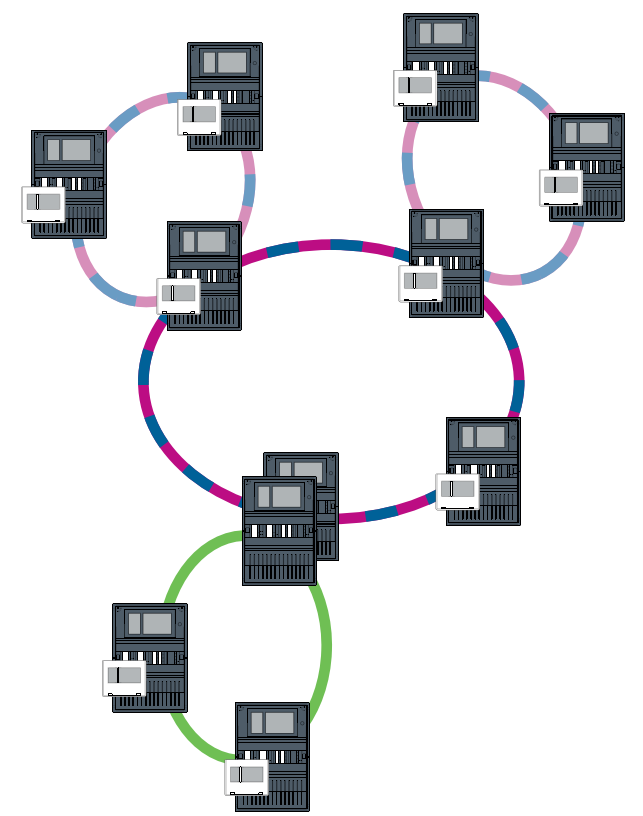

Figure 4.5: Ethernet backbone with sub-loops

### 4.6

# Connecting Ethernet loops

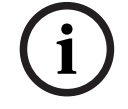

### Notice!

This topology requires additional settings for all RSTP switches in the backbone. More indepth knowledge of networks is therefore required.

### Additional settings

This topology is a special instance of the Ethernet backbone with sub-loops, see Ethernet backbone with sub-loops (Ethernet/CAN). You must operate one of the two loops as the backbone.

|   | Notice!                                                                                    |
|---|--------------------------------------------------------------------------------------------|
|   | For all panels and switches in the backbone, set a higher RSTP priority than in the sub-   |
|   | loops. This will ensure that the RSTP root bridge will always remain in the backbone, even |
| U | in the event of a fault.                                                                   |
|   | The switches to connect the two loops are part of the backbone!                            |
|   | Use a RSTP priority of 16384 in the backbone.                                              |

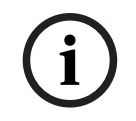

### Notice!

The lower the set value, the higher the RSTP priority.

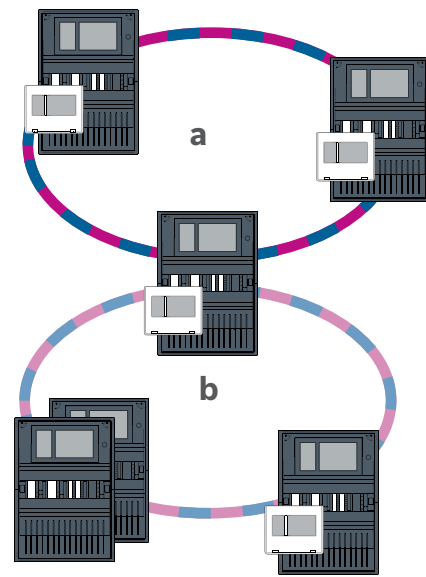

Figure 4.6: Connecting Ethernet loops via a non-redundant panel

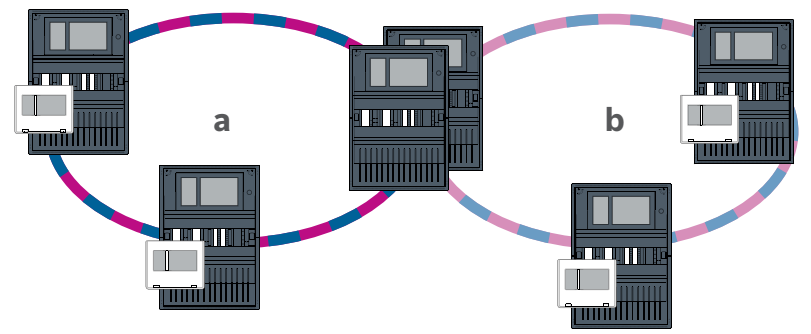

Figure 4.7: Connection Ethernet looos via a redundant panel

5 Ethernet network

In the network, the Ethernet network connections are monitored continuously. If a connection has been severed, then the interruption is detected. Repaired connections are also detected. The network diagnosis of the panel always shows you the MAC address of the hosts connected via the network.

### MAC addresses

For network connection each panel controller provides the following MAC addresses.

- MAC address for the host
- MAC address to identify the ETH1 port
- MAC address to identify the ETH2 port

Depending on panel controller type:

- MAC address to identify the ETH3 port
- MAC address to identify the ETH4 port

### **Rules for using 4 Ethernet ports**

If your panel has 4 Ethernet ports, apply the following rules in the given order. Bosch supports networks, which are built according to the following rules, only.

1. For panel networking you have to use ETH1 and ETH2. An external RSTP switch on ETH1 or ETH2 must only be used for panel networking.

- 2. For connecting a building management system, a voice alarm system, or a hierarchy panel you have to use ETH3. You may connect an external RSTP switch, which must not be used for panel networking.
- 3. For Remote Services you have to use ETH4. If no connection to Remote Services is required, then ETH4 can be used for connecting a building management system, a voice alarm system, or a hierarchy panel.
- If there is no panel networking via ETH1 and ETH2, then each can be used for connecting a building management system, a voice alarm system, or a hierarchy panel.

# 5.1 Protocols

### SNMP

SNMP is used to monitor and control network components. To this end, parameters of network nodes can be read out or modified. For this you require the appropriate network management software (e.g. Hirschmann HiVision).

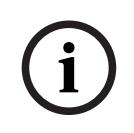

### Notice!

The network uses the fixed SNMP community string: PUBLIC

Consider, that the AVENAR panel series does not yet support the SNMP protocol.

### LLDP

LLDP is a basic protocol standardized by the IEEE. It is used to share network information between neighboring devices. This information is

- provided as part of the SNMP data
- displayed via the panel controller as part of the network diagnostic data

### RSTP

RSTP is a network protocol standardized by the IEEE. RSTP ensures that there are no loops in networks. Redundant paths are detected in the network, deactivated and activated when necessary (failure of a connection).

The protocol is used for exactly this purpose in the network.

A change to the topology following the failure of a connection is automatically canceled once it has been repaired.

# 5.2 Network diameter

The network diameter of RSTP Ethernet panel networks must not be greater than 32.

### Definition

The diameter of a network corresponds to the number of RSTP switches on the longest possible section without loops between any 2 end points in the network.

The following must be taken into account in relation to a RSTP Ethernet panel network:

- Each panel controller contains an end point and an internal RSTP switch.
- A combination of panel controller and redundant panel controller counts as just one RSTP switch.
- Media converters are not regarded as RSTP switches.
- CAN connections may not be included in the longest possible section.
- Building management systems are not taken into account with respect to the diameter.

Key

| CPU | Central processor in the panel controller or in the remote keypad.                                                  |
|-----|----------------------------------------------------------------------------------------------------|
| S   | Internal RSTP switch in the panel controller or in the remote keypad.                                               |
| CPU | Panel controller or remote keypad with central processor and internal RSTP switch.                                  |
|     | Redundant panel controller with central processor and internal RSTP switch.                                         |
| -   | Panel controller or remote keypad<br>Starting or end point for determining the network diameter in<br>the examples. |
|     | Ethernet switch as external RSTP switch (in general Ethernet switch MM)                                             |

2 connected panels form the smallest possible loop. The diameter of this network is equal to 2, as the internal RSTP switches are located between the end points.

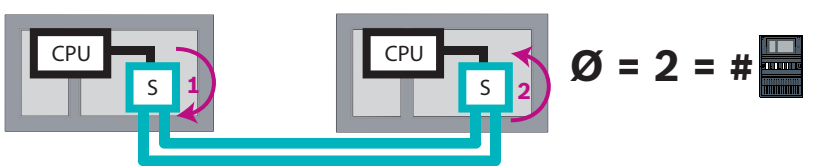

Figure 5.1: Network diameter of a loop with 2 panels

In a panel loop without external RSTP switches, the diameter of the network corresponds to the number of installed panels.

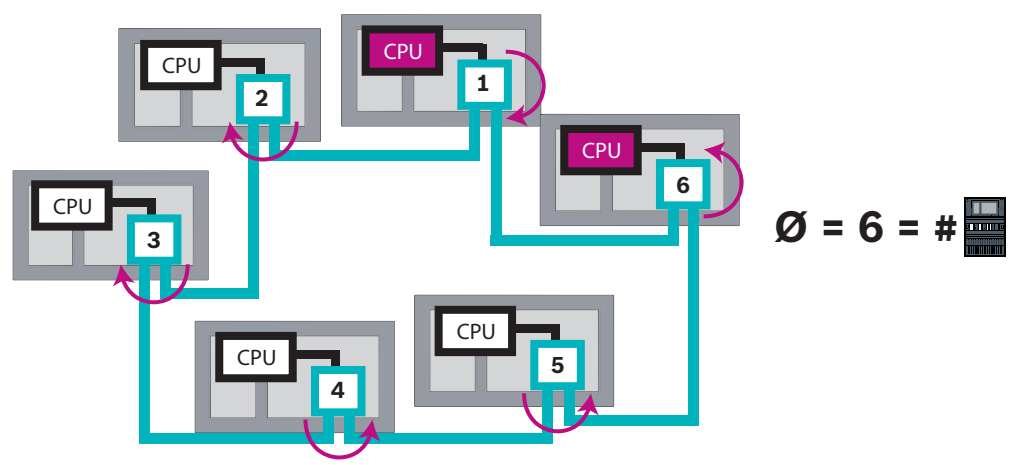

Figure 5.2: Network diameter of a loop with 6 panels

If a backbone and sub-loops are connected to each other via Ethernet switches, then these external RSTP switches must also be taken into account.

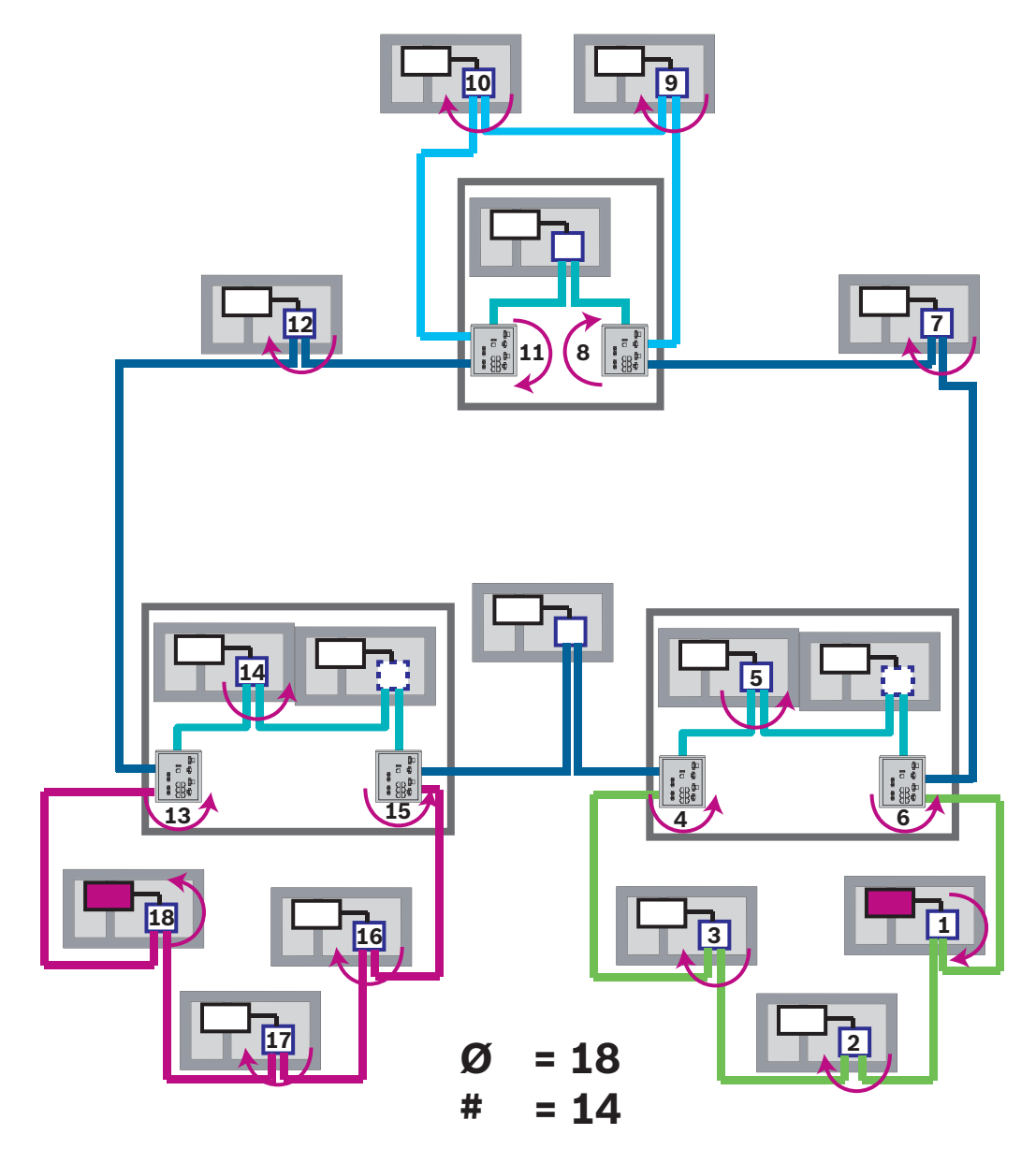

**Figure 5.3:** Network diameter of a backbone with sub-loops The figure shows, for the diameter you have to find the longest path.

# 5.3 Cables used

Use only the following cables for networking. The usage of other cables is not conform to the safety standards in the EC directives.

- Ethernet cable
   Ethernet patch cable, shielded, CAT 5e or better.
   Note the minimum bending radii specified in the cable specification.
- Fiber optic cable
   Multi-mode: fiber optic Ethernet patch cable, duplex I-VH2G 50/125µ or duplex I-VH2G
   62.5/125µ, SC plug.

Single mode: fiber optic Ethernet patch cable, duplex I-VH2E 9/125 $\mu$ , SC plug. Note the minimum bending radii specified in the cable specification.

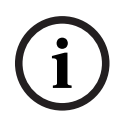

# Notice!

TX cable length

All IP connections must be direct or via media converters approved by Bosch. The node to node TX cable length must be less than 100 m.

i

#### Notice! VdS 2540

To meet the requirements of VdS 2540 for data transmission paths, use fiber optic cable for Ethernet connections. For connections within a housing, you can use TX Ethernet cables.

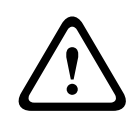

### Warning!

Laser light

Do not look directly into the beam with the naked eye or with visual instruments of any kind (e.g. magnifying glass, microscope). Failure to observe this notice poses a danger to the eyes at a distance of less than 100 mm. The light emerges at the visual terminals or at the end of the fiber optic cables connected to these. CLASS 2M laser diode, wavelength 650 nm, output < 2 mW, in accordance with IEC 60825-1.

# 5.4 Creating or modifying an Ethernet network

There are several procedures for creating an Ethernet network of fire alarm control panels. The 2 procedures described below differ in the size of the networks and the number of installation and configuration tasks carried out alongside each other.

### Rules for using 4 Ethernet ports

If your panel has 4 Ethernet ports, apply the following rules in the given order. Bosch supports networks, which are built according to the following rules, only.

- 1. For panel networking you have to use ETH1 and ETH2. An external RSTP switch on ETH1 or ETH2 must only be used for panel networking.
- 2. For connecting a building management system, a voice alarm system, or a hierarchy panel you have to use ETH3. You may connect an external RSTP switch, which must not be used for panel networking.
- 3. For Remote Services you have to use ETH4. If no connection to Remote Services is required, then ETH4 can be used for connecting a building management system, a voice alarm system, or a hierarchy panel.
- 4. If there is no panel networking via ETH1 and ETH2, then each can be used for connecting a building management system, a voice alarm system, or a hierarchy panel.

### Creating an Ethernet network (smaller projects)

This procedure is suitable for projects involving only a small number of engineers working on the installation of the fire alarm system concurrently.

- 1. Plan out the network.
- 2. Create the network in FSP-5000-RPS and configure the network settings.
- 3. Print the network information out for safe keeping, or store the information on the laptop.
- 4. Install the control panels and network cables and connect them to a network.
- 5. Configure the network settings for the individual control panels directly at the control unit as per the printout.
- 6. Reset each of the control panels in the network in order to activate the network configuration.

7. Connect your computer with the FSP-5000-RPS programming software to a control panel in the network. Load this configuration to all other control panels across the network via this control panel. Redundant panels use the main panel configuration.

8. Carry out a reset in order to reset the pending error messages. Rectify any errors. Configure the network settings on the control panels first. This gives you the advantage that you can program the other control panels in the network from one control panel.

### Creating an Ethernet network (medium-sized and large projects)

This procedure is suitable for projects involving a number of tasks carried out concurrently by several teams. As many tasks performed during installation and configuration involve restarting the fire alarm control panel, the network is not started up in this procedure until a later stage.

- 1. Plan out the network.
- 2. Produce a configuration of the network without peripherals with FSP-5000-RPS.
- 3. Print the network information out for safe keeping, or store the information on the laptop.
- 4. Install the network cables and check individual sections or loops.
- 5. Install the panels and commission them as stand-alone panels.
- 6. Install the peripherals in the panels.
- 7. Configure each of the panels with FSP-5000-RPS.
- 8. Ensure that the individual panels are working correctly.
- 9. Commission the individual loops of the network one after the other, according to the topology.

Start with the backbone.

- Produce a configuration for the backbone in FSP-5000-RPS. Import all of the necessary panel configurations. Configure the network settings and print them out.
- Connect all panels to a network.
- Configure the network settings for the individual control panels directly at the panel controller as per the printout.
- Reset each of the control panels in order to load the network configuration.
- Ping the neighboring panels in order to check the network.
- Commission the entire backbone and rectify any errors.

Commission the sub-loops as per the example of the backbone.

### Add a panel to a network

- 1. Change the network configuration in FSP-5000-RPS.
- 2. Print the network information out for safe keeping, or store the information on the laptop.
- 3. Install the control panel and network cables and connect them to the network.
- 4. Configure the network settings for the individual control panel directly at the control unit as per the printout.
- 5. Reset the panel and adjoining panels in order to activate the network configuration.

### Remove a panel from the network

- 1. Change the network configuration in FSP-5000-RPS.
- 2. Print the network information out for safe keeping, or store the information on the laptop.
- 3. Configure the network settings for the adjoining control panels directly at the control unit as per the printout.
- 4. Shut off the panel, and the power supply (mains and battery) before removing it from the network.
- 5. Reset the adjoining panels in order to activate the network configuration.

### 6

# CAN network

### Loop topology

In loop topology, the CAN cable is always routed from a CAN1 terminal to a CAN2 terminal [CAN1  $\Rightarrow$  CAN2]. The cable length depends on the cable cross-section.

#### **CAN** connection

The CAN connection is a two-wire connection (CAN-H and CAN-L). Connect CAN-H to CAN-H and connect CAN-L to CAN-L for a two-wire connection. A three-wire connection (CAN-H, CAN-L and CAN-GND) may be necessary in exceptional cases, e.g. with a high EMC load or a significant difference in grounding potential. Connect CAN-H to CAN-H, CAN-L to CAN-L and CAN-GND to CAN-GND for a three-wire connection. The shield wire of the CAN cable is only connected to the metal housing of the panel on one side.

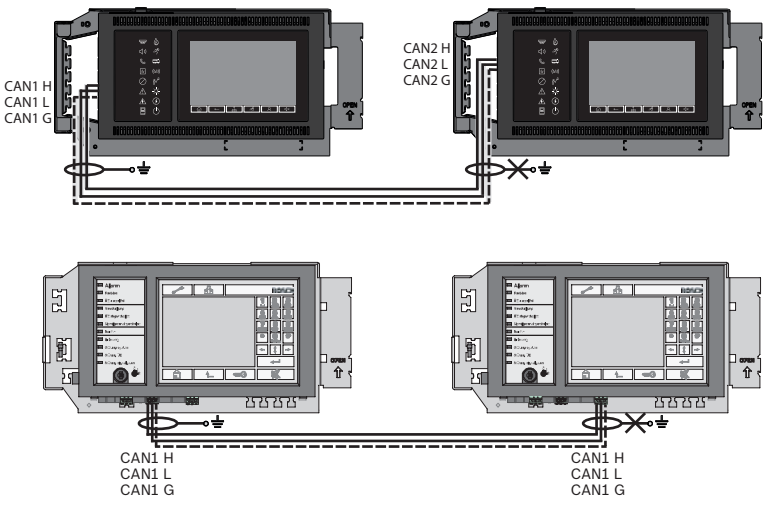

**Figure 6.1:** CAN connection (top: AVENAR, bottom: FPA)

### Cable length for networking

The maximum permitted cable length depends on the loop resistance of the cable used and on the number of communicating.

Example: The J-Y (St) Y 2 x 2 x 0,8 mm red fire detector cable enables two nodes with a maximum distance of around 800 m to be connected.

### Notice!

The distance between two nodes in loop topology can be determined by reading off the value at two nodes in the diagram.

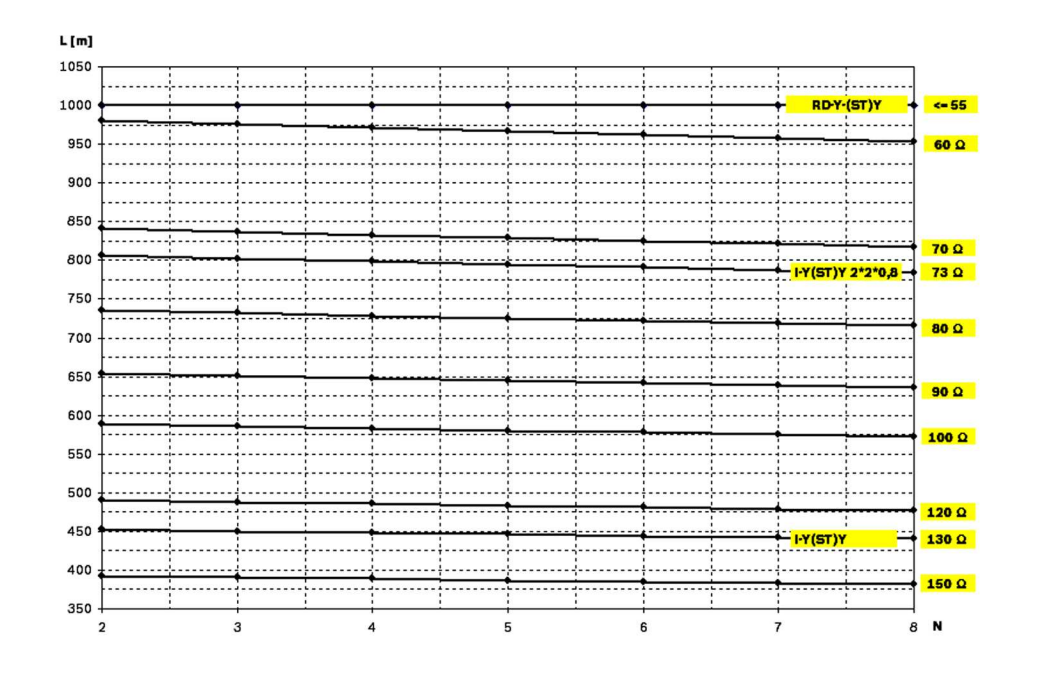

**Figure 6.2:** CAN network: Achievable cable length, depending on the number of nodes and the cable resistance

- L = cable length in meters
- N = number of nodes

# 6.1 Creating or modifying a CAN network

This procedure is suitable for projects involving only a small number of engineers working on the installation of the fire alarm system concurrently.

#### Procedure for creating a CAN network

- 1. Plan out the network.
- 2. Create the network in FSP-5000-RPS.
- 3. Print the network information out for safe keeping, or store the information on the laptop.
- 4. Install the control panels and connect them with CAN cables to a network.
- 5. Connect your computer with the FSP-5000-RPS programming software to a control panel in the network. Load this configuration to all other control panels across the network via this control panel. Redundant panels use the configuration of the main panel.
- 6. Carry out a reset in order to reset the pending error messages. Rectify any errors.

7

# **Ethernet and CAN networking pattern**

For building up panel networks corresponding to the introduced topologies and connecting services, you need the networking pattern described in this document.

| lcon | Description                                                      |
|------|------------------------------------------------------------------|
|      | TX Ethernet cable (copper), node to node TX cable length < 100 m |

| lcon | Description                                                                                                    |
|------|----------------------------------------------------------------------------------------------------|
|      | FX Ethernet cable (fiber optic cable)                                                                                                    |
|      | TX or FX Ethernet cable, node to node TX cable length < 100 m                                                                                                    |
|      | CAN cable                                                                                                    |
|      | Housing<br>Note: In order to simplify the overview of various networking<br>patterns, the figures in this chapter show always a small panel<br>housing for symbolizing a panel. This small housing does <b>not</b><br>provide in all presented cases sufficient space to mount the<br>displayed switches, media converters and gateways. Use the<br>Safety Systems Designer to ensure, that you order the correct<br>amount and the correct size of housings to install the equipment. |
|      | AVENAR panel                                                                                                    |
|      | FPA                                                                                                    |
|      | AVENAR panel or FPA                                                                                                    |

| lcon | Description                                                                     |
|------|---------------------------------------------------------------------------------|
|      | Ethernet switch as external RSTP switch (in general Ethernet switch MM)         |
|      | Media converter                                                                 |
|      | Secure network gateway for Remote Services                                      |
|      | Connection to building management system, voice alarm system or hierarchy panel |

### 7.1

# Panel network over Ethernet

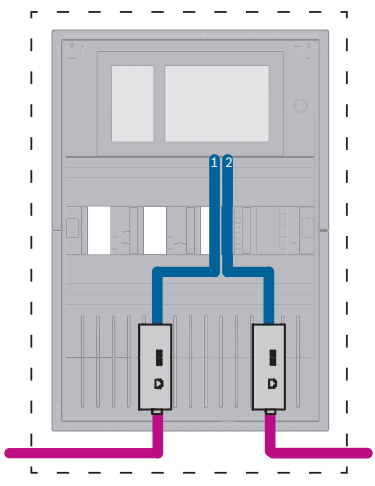

Figure 7.1: Panel network over Ethernet

For ranges greater than 100 m the range extension with media converters is mandatory. For ranges less than 100 m the media converters might not be required.

7.2

# Panel network over CAN

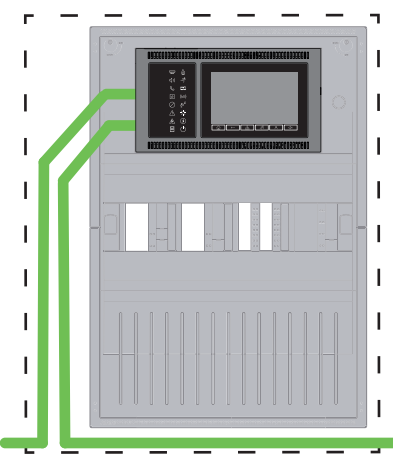

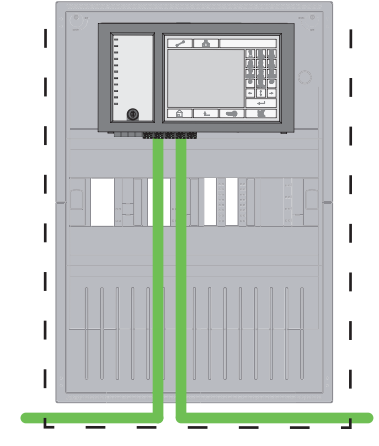

Figure 7.2: Panel network over CAN

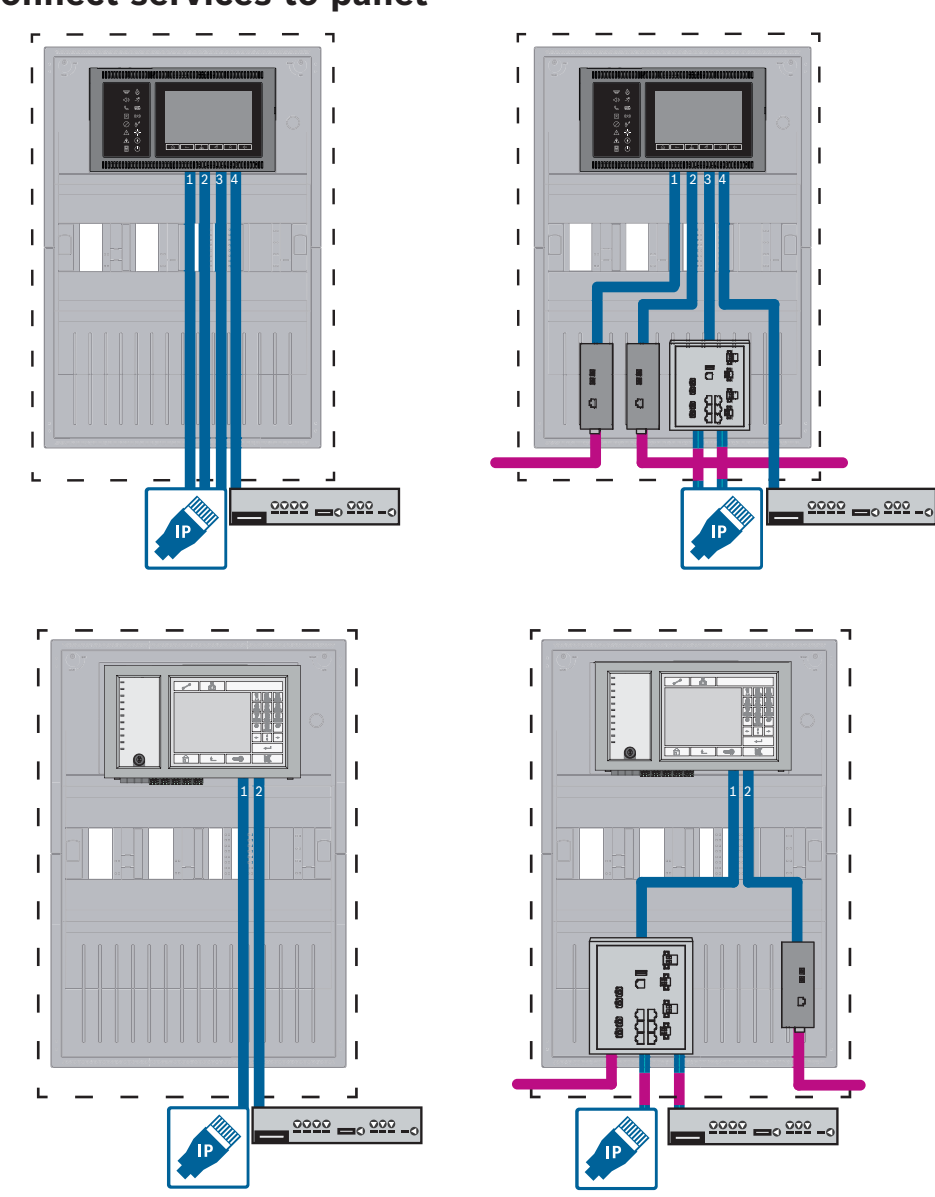

7.3 Connect services to panel

**Figure 7.3:** Left side: without panel network, Right side: with panel network Only for more than two services connected to the panel, the Ethernet switch is required. For ranges greater than 100 m the range extension with media converters is mandatory. For ranges less than 100 m the media converters might not be required.

# 7.4 Panel network over Ethernet with redundant panels

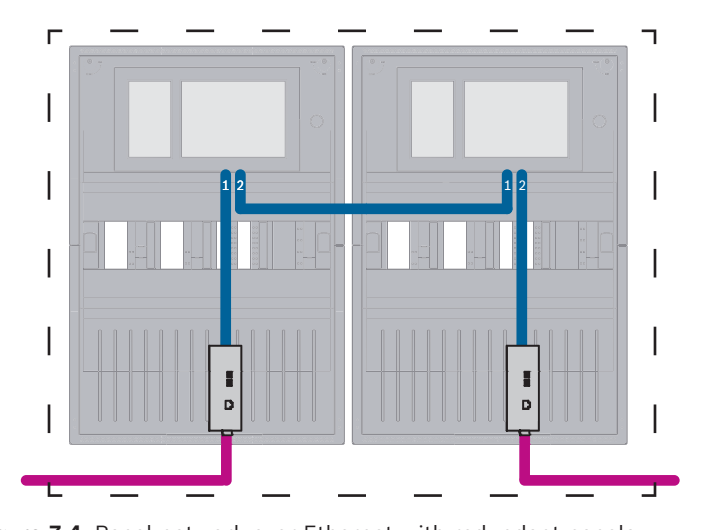

**Figure 7.4:** Panel network over Ethernet with redundant panels For ranges greater than 100 m the range extension with media converters is mandatory. For ranges less than 100 m the media converters might not be required.

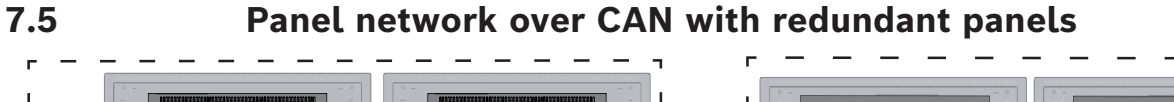

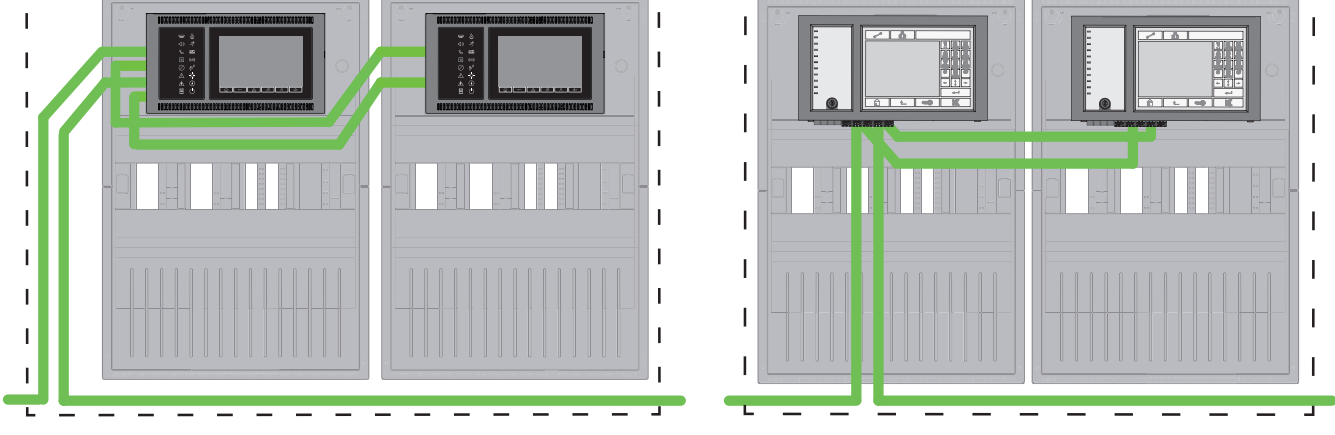

Figure 7.5: Panel network over CAN with redundant panels

# 7.6 Panel network over two Ethernet loops

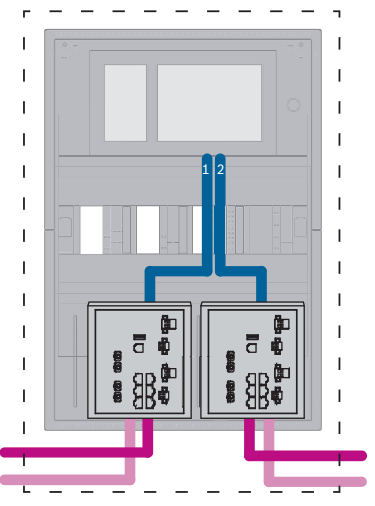

Figure 7.6: Connect Ethernet networks

# 7.7 Panel network over two Ethernet loops with redundant panels

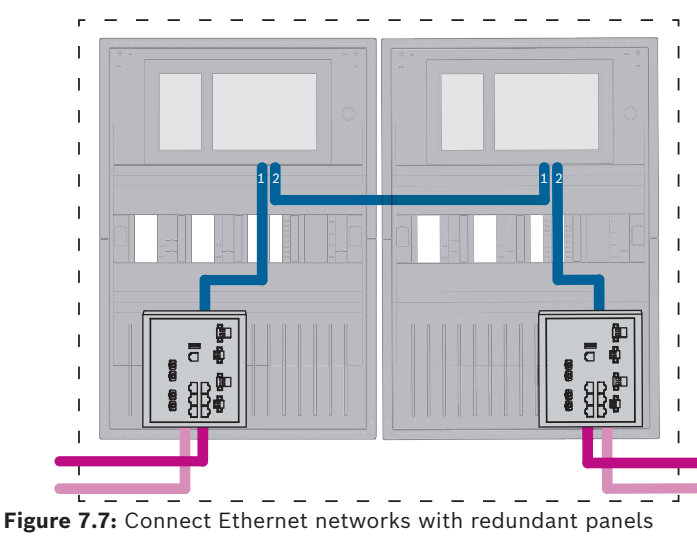

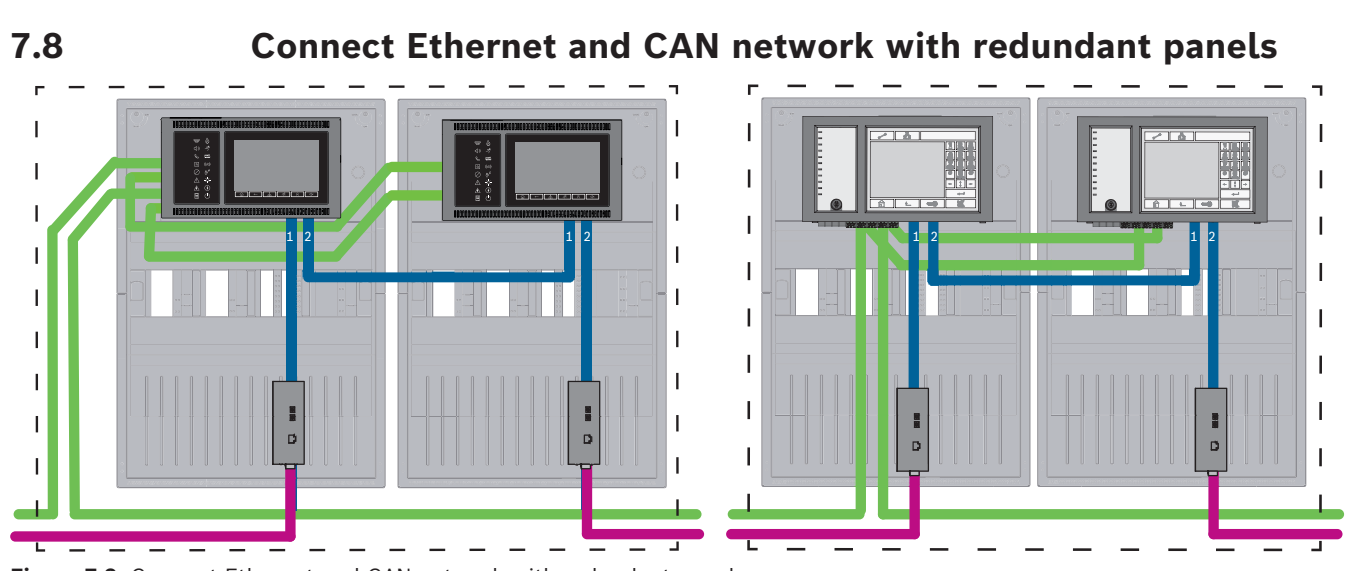

Figure 7.8: Connect Ethernet and CAN network with redundant panels

For ranges greater than 100 m the range extension with media converters is mandatory. For ranges less than 100 m the media converters might not be required.

### 7.9

# Connect remote services to redundant panels

It is possible to connect the Secure network gateway to a redundant FPA or to a redundant AVENAR panel. For the following reasons, consider to connect the Secure network gateway not to a redundant AVENAR panel but to a AVENAR panel without panel redundancy:

- The procedure is an interim solution.
- In case of a connection to a building management system the ETH3 port of the redundant panel controller must be used and configured.

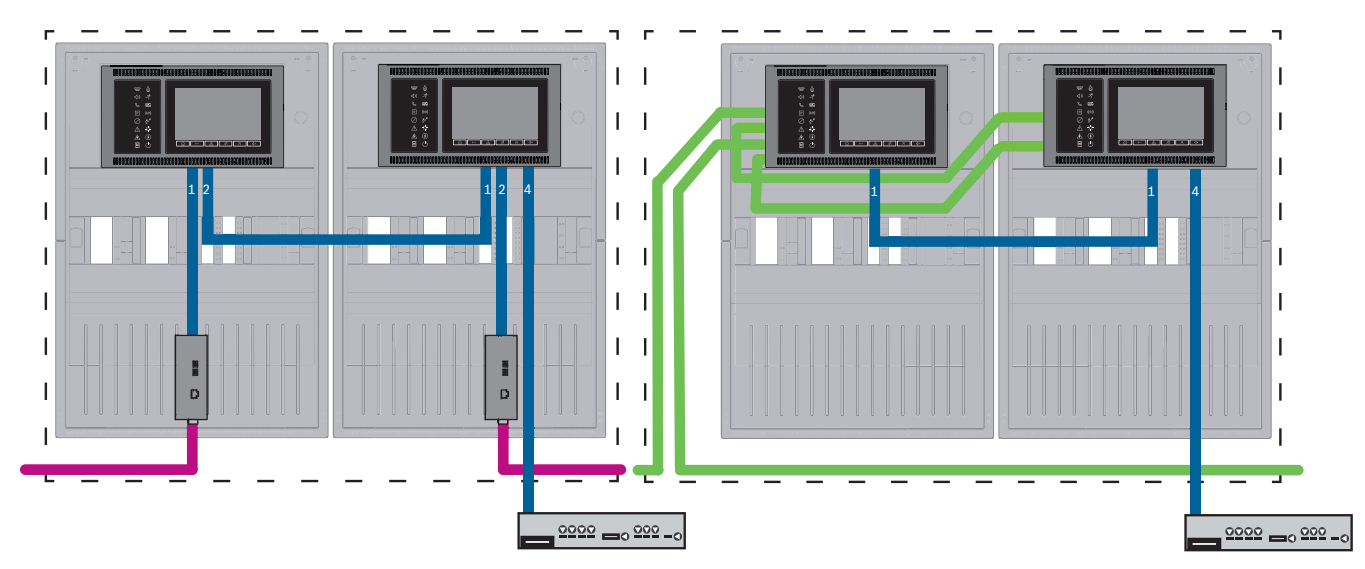

7.9.1 Redundant AVENAR panel

Figure 7.9: Left side: in Ethernet network Right side: in CAN network

For ranges greater than 100 m the range extension with media converters is mandatory. For ranges less than 100 m the media converters might not be required.

### Procedure

- 1. For connecting the Secure network gateway, connect it to the ETH4 port of the redundant panel controller.
- In the CAN network an Ethernet cable is required from the ETH1 to the ETH1 port of the redundant panel controller. Configure the ETH1 settings in the FSP-5000-RPS Net interface-Ethernet window:
  - For Line Type select Link
  - A line number greater than 0 in **Connected to Line Number** causes that the connection is supervised.
- 3. For both, CAN network or Ethernet network, configure the ETH4 settings in the FSP-5000-RPS **Net interface-Ethernet** window:
  - Enter 0 in **Connected to Line Number**.
  - Mark Use Port.

### 7.9.2 Redundant FPA

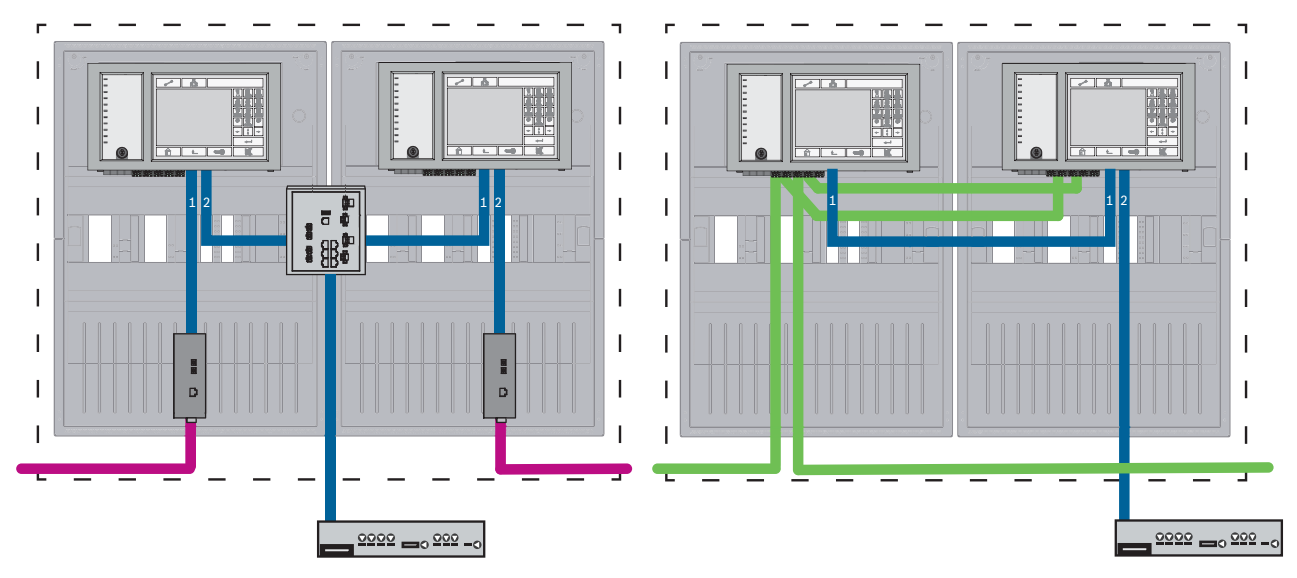

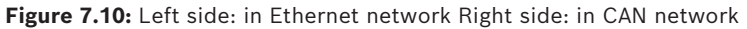

For ranges greater than 100 m the range extension with media converters is mandatory. For ranges less than 100 m the media converters might not be required.

### **Procedure in CAN network**

- 1. For connecting the Secure network gateway, connect it to the ETH2 port of the redundant panel controller.
- In the CAN network an Ethernet cable is required from the ETH1 to the ETH1 port of the redundant panel controller. Configure the ETH1 settings in the FSP-5000-RPS Net interface-Ethernet window:
  - For Line Type select Link
  - A line number greater than 0 in Connected to Line Number causes that the connection is supervised.
- 3. Configure the ETH2 settings in the FSP-5000-RPS **Net interface-Ethernet** window:
  - Enter 0 in **Connected to Line Number**.
  - Mark Use Port.

# 7.10 Connect life safety services to redundant panels

You must connect life safety services to an AVENAR panel without panel redundancy:

- The interim solution for remote services is not suitable for life safety relevant connections to a voice alarm systems (VAS over IP) or to a hierarchy panel. An EN 54 certified switch connected to the main panel controller and to the redundant panel controller must be installed.

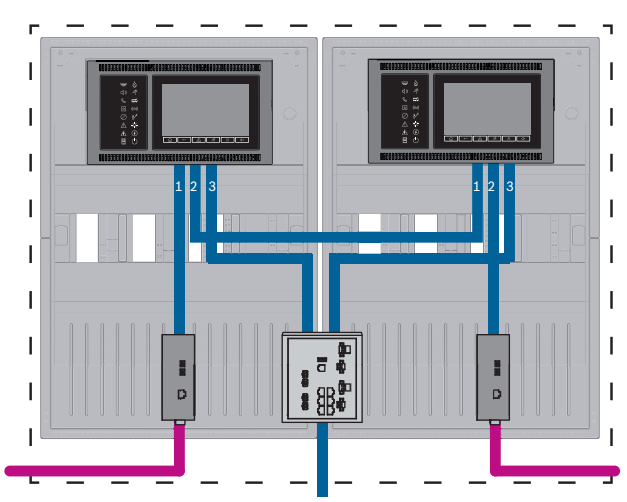

Figure 7.11: VAS and hierarchy panel interface to redundant AVENAR panel

# 8 Remote Services

The following services belong to Remote Services:

- Remote Connect
- Remote Alert
- Remote Maintenance

Prerequisite for Remote Alert and Remote Maintenance is Remote Connect.

# 8.1 Remote Connect

Remote Connect provides a trusted and secure internet connection, which enables remote access to a panel via FSP-5000-RPS. Remote Connect is the basis for all Remote Services. For Remote Connect use the Secure network gateway.

In case of a panel network, one panel of the panel network has to be connected to a Secure network gateway. Exclusively this connection, needs to be a dedicated Ethernet connection.

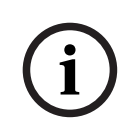

### Notice!

While Remote Connect supports connection to a panel network via Ethernet or CAN, Remote Alert and Remote Maintenance functionality is only supported when Ethernet networking between panels is provided and configured for service usage.

Remote Connect has to be enabled in the FSP-5000-RPS configuration of this panel. The following topology shows panel controllers connected via Ethernet where a Secure network gateway is connected to the network via an Ethernet switch (in general MM).

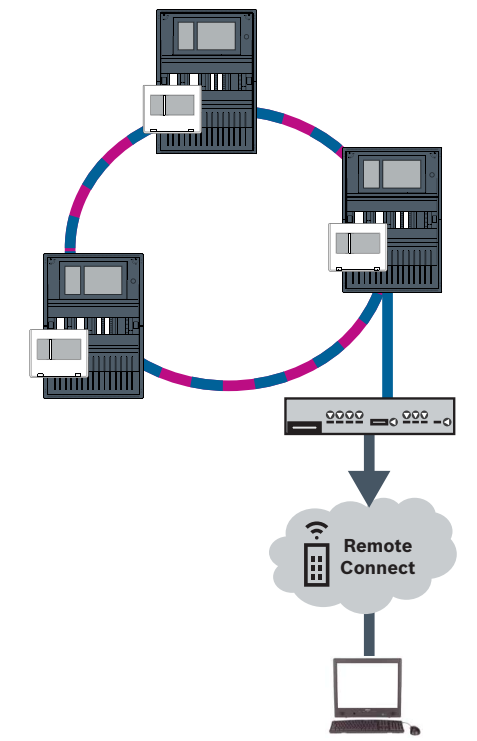

Figure 8.1: Remote Connect in an Ethernet loop

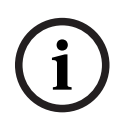

### Notice!

To connect panels via FX, use media converters approved by Bosch.

To prevent sending EN 54-2 relevant multicast traffic to the router, use the Ethernet switch (in general MM, BPA-ESWEX-RSR20) approved with panel version 2.8. Activate IGMP snooping of the Ethernet switch, see the corresponding section in the Installation chapter of the Networking manual.

#### Notice!

The internet router (or the company network which provides internet access) as well as the Secure network gateway must provide separated sub-networks. Panels of the panel network may not be placed in the sub-network of the internet router. Also overlapping of the sub-networks is not possible.

In case of overlapping sub-networks you have to separate the sub-networks by changing the IP addresses on panel network side.

Additionally you have to propagate the changes to the Secure network gateway. To do so, launch the web interface via a web browser:

- Address: https://192.168.1.254
- User name: bosch
- Password: ipti83

Under **Configuration** -> **Network (LAN)** you can change the IP address. Consider, that the **Default gateway:** address in the panel controller configuration must match the IP address of the Secure network gateway.

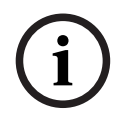

### Notice!

In accordance with DIBt guidelines, remote resetting is not permitted via Remote Services to restore the operational readiness of door control systems with motorized opening assistance.

The following topology shows a CAN network where a Secure network gateway is connected to the network via Ethernet port.

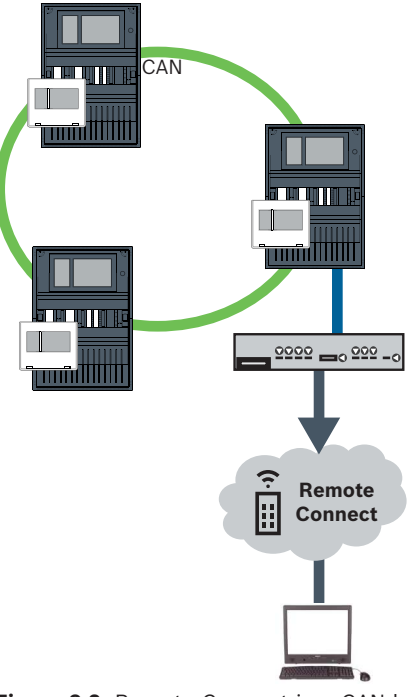

Figure 8.2: Remote Connect in a CAN loop

### 8.2 Remote Alert

Through Remote Alert, a panel pushes relevant status information. Transferred data are analyzed with Remote Alert. In case of an unexpected event, the user will be informed via E-Mail about the received alerts. Remote Alert is also available for Private Secure Network.

2024-11 | 04 | F.01U.378.914
Part of Remote Alert is the **Remote Fire Safety** application. The app allows users to receive instant push notifications on their mobile devices for alarms and system warnings. The user can also access historical notifications that can be shared via email or messenger

service. Additionally, the app provides updates on system status including health, connectivity, license validity, and if a fire panel firmware update is required. The app can be downloaded for free.

## 8.3 Remote Maintenance

Remote Maintenance offers the possibility to remotely monitor certain parameters of various security items connected to a fire panel. Via the user interface, you can conduct walk tests.

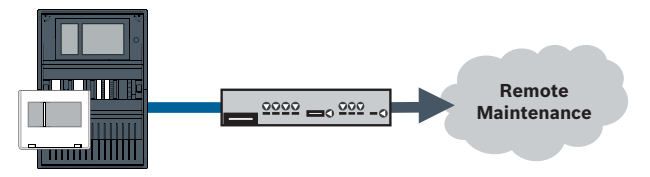

Figure 8.3: Remote Maintenance

#### Notice!

Ethernet connections used only to transfer Remote Maintenance data may be realized as Ethernet or fiber optic cables. Note the permitted maximum cable lengths.

#### Notice!

To connect panels via FX, use media converters approved by Bosch.

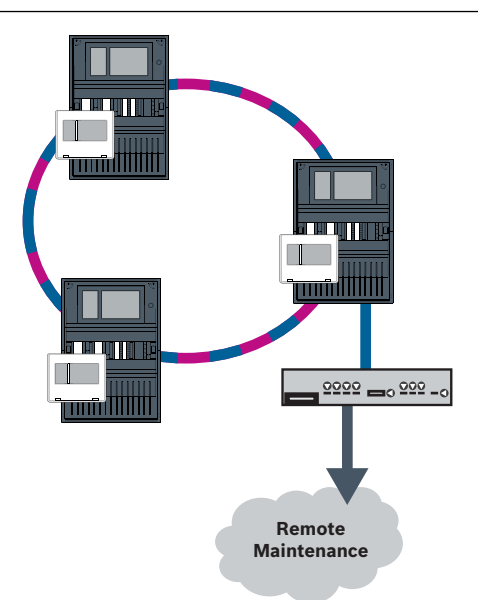

#### Figure 8.4: Remote Maintenance

When using Remote Maintenance with Ethernet networks, one panel in the network must be connected to the router for data transfer purposes. All collected data is transfered from the network via this connection.

#### **Remote Maintenance**

Remote Maintenance collects data of relevant LSN devices and functional modules. The data are analyzed and visualized for maintenance activities.

#### **Remote Maintenance for Private Secure Network**

Remote Maintenance can be configured for Private Secure Network: Collected data will be sent to a central management server system (CMS).

#### **Caution!**

Remote Services require a secure IP connection. Bosch Remote Services or connection with Private Secure Network is required.

With Private Secure Network an IP network is provided, which is based on DSL with an optional wireless access on the panel side (EffiLink). Remote Services for Private Secure Network is only available in Germany with a service agreement with Bosch BT-IE.

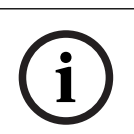

#### Notice!

To connect panels via FX, use media converters approved by Bosch.

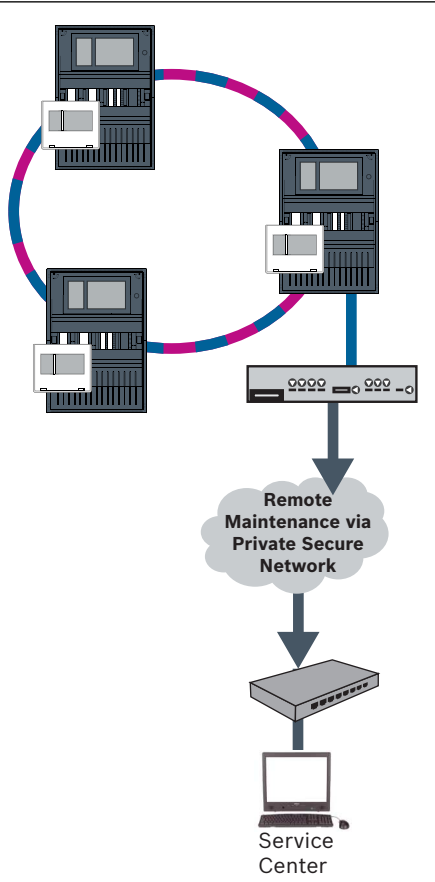

Figure 8.5: Remote Maintenance for Private Secure Network

For Remote Maintenance, you must enter the server IP address and port of the Remote Maintenance system server in the FSP-5000-RPS programming software. Assign a unique Panel Network ID to the network.

#### Switch for connecting the CMS must be programmed separately

Program the IP address and redundancy settings of the switch, see *Settings on switch, page* 52. As the switch is installed in the immediate vicinity (without intermediate space), the power supply does not have to be designed redundantly and the fault outputs are therefore not used.

Make sure that the RSTP settings in the panel controllers, in FSP-5000-RPS and in Ethernet switch are identical.

## 8.4 Fire System Explorer (available soon)

For using Remote Services you must be user of a Fire System Explorer (FSE) account.

#### Notice!

To avoid reconfigurations or adjustments when using Remote Services, ensure that the following requirements are met:

- panel with firmware 2.19.7 or higher, all panels connected via Ethernet, Ethernet interfaces enabled and standard Ethernet settings
- Remote Connect enabled in the FSP-5000-RPS panel configuration
- Secure network gateway for Remote Services available
- computer with FSP-5000-RPS installed and internet access

## 8.5 Remote Portal (available until end of march)

#### Requirements

| í   | <b>Notice!</b><br>To avoid reconfigurations or adjustments when using Remote Services, ensure that the<br>following requirements are met:<br>- panel with firmware 2.19.7 or higher, all panels connected via Ethernet, Ethernet<br>interfaces enabled and standard Ethernet settings |
|-----|----------------------------------------------------------------------------------------------------|
|     | - Remote Connect enabled in the FSP-5000-RPS panel configuration                                                                                                    |
|     | <ul> <li>Secure network gateway for Remote Services available</li> </ul>                                                                                                    |
|     | - computer with FSP-5000-RPS 4.8 or higher installed and internet access                                                                                                    |
|     |                                                                                                    |
| (i) | <b>Notice!</b><br>Avoid update of Secure network gateway during connection.<br>Updates of the Secure network gateway run regularly in the early morning hours. Thus,                                                                                                    |

specify the time zone under **System** -> **General Settings** -> **Timezone**.

#### Instructions

#### Step 1: Create a Remote Portal account

You can have multiple users under one Remote Portal account. Each Remote Portal account has one unique Remote ID, which is meant to represent one company. If you cannot use an existing Remote Portal account, you have to create one:

- On https://remote.boschsecurity.com -> Sign Up enter your name, your company and your email address and create a password. Observe the terms and conditions and select I agree to the terms and conditions. Also observe the privacy statement and select I agree to the privacy statement.
- 2. Click Register.

The Remote Portal promptly sends an email to the provided address containing an activation link.

3. For activating the account click the activation link. On the Remote Portal click your user name and select **Account Settings**. Here you find your Remote ID. You will need this Remote ID at the panel controller later.

To give each of your technicians an own account you can create several users for the same Remote ID:

You are logged in to the Remote Portal.

Select **Users** -> **New Technician**. Then enter the required data and confirm with **Save**.

#### Step 2: Connect Secure network gateway

For establishing Remote Services use a Secure network gateway.

- 1. Connect the WAN port of the Secure network gateway to the internet router or to the company network which provides the internet access.
- 2. On the internet router or company network check the availability of the following protocols and ports, to the Secure network gateway (required for connection to Remote Services).

| Protocol  | Default port         | Description                                   |
|-----------|----------------------|-----------------------------------------------|
| НТТР      | 80 and 8080          | for Remote Connect<br>registration and Remote |
|           |                      | Maintenance                                   |
| IPsec VPN | UDP 500 and UDP 4500 | for Remote Connect                            |

- 3. Connect the LAN1 port of the Secure network gateway to the designated Ethernet port of the panel controller using the supplied CAT5 RJ45 network cable. Observe the possible topologies.
- 4. Connect the Secure network gateway to a 100 V 230 V mains supply using the supplied power supply.

WAN LED on (blue), when the connection to the internet has been established. VPN LED on (blue) shortly after, which indicates that a VPN connection to the Remote Portal has been established.

Each connected panel or panel network has one unique System ID.

#### Separating sub-networks (VPN LED off)

Connecting the Secure network gateway for Remote Services fails in case of overlapping sub-networks (VPN LED off). The following example shows a Secure network gateway and a panel controller in the same address range as the DSL router.

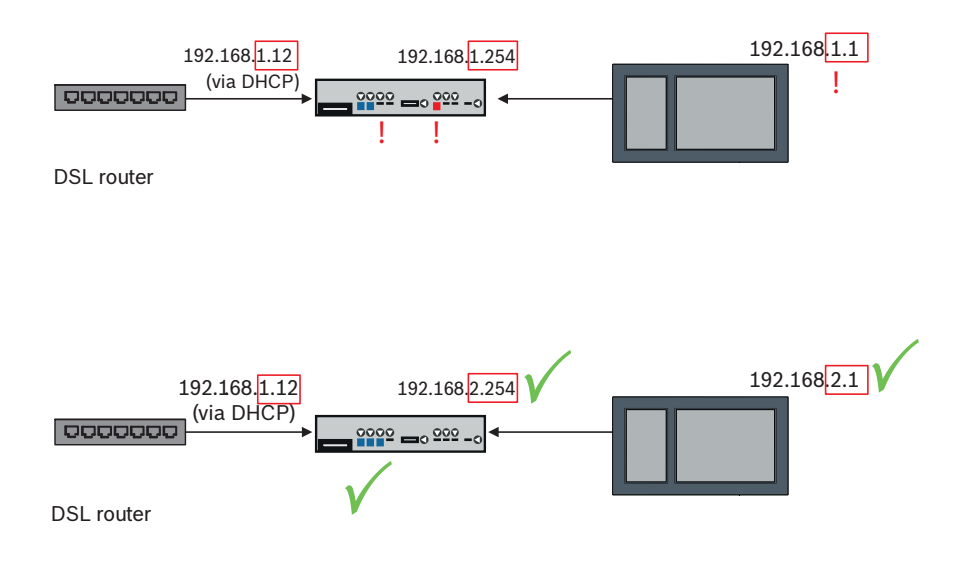

A Secure network gateway detects overlapping sub-networks unambiguously: The Alarm LED is blinking continuously.

Separating the sub-networks is done by changing the third octet of the IP address. You change the IP addresses on panel network side. After changing the IP address you have to propagate the changes to the Secure network gateway. To do so, launch the web interface via a web browser:

- Address: https://192.168.1.254
- User name: bosch
- Password: ipti83

Under **Configuration** -> **Network (LAN)** you can change the IP address. Consider, that the **Default gateway:** address in the panel controller configuration must match the IP address of the Secure network gateway.

#### Step 3: Establish remote connection

- 1. At the panel use standard Ethernet settings.
- 2. Restart the panel.
- 3. For authentication select **Configuration** -> **Network Services** -> **Change date / time**, enter the current date, and confirm your settings.
- 4. Select **Configuration** -> **Network Services** -> **Remote Services**, and enter the Remote ID.

You can check the status of the remote connection: Select **Diagnostics** -> **Network Services** -> **Remote Services** at the panel controller.

## 9 Building management system

The panel controller equipped with a premium license can be connected to a building management system via an Ethernet interface using one of the following servers:

- FSI server: FSI (Fire System Interface) is a Bosch proprietary communication protocol.
   A Software Development Kit (SDK) is available for a tailor made integration.
- OPC server: OPC (OLE for Process Control) is a standardized communication protocol compliant with Building Integration System (BIS).
- BACnet server: BACnet (Building Automation and Control Network) is a standardized communication protocol specifically for connection to a third party building management system.

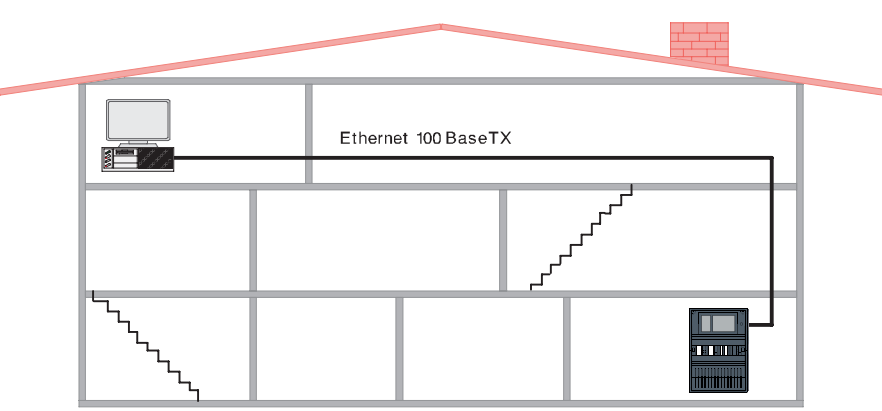

Figure 9.1: Connection to building management system

When connecting to a building management system with Ethernet 100BaseTX in multiple building networks, you must clarify with the network administrator:

- 1. Is the network designed for multiple building connections? (e. g. there must be no technical interference due to differences in grounding potential)
- 2. Is the bandwidth of the bus users sufficient for the network?

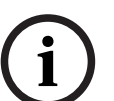

#### Notice!

When connecting the building management system, observe the safety instructions in *Safety, page 5*.

#### **Configuration in FSP-5000-RPS**

A server (OPC server, BACnet server, FSI server) must be created in FSP-5000-RPS programming software to make a connection to a building management system. You must perform the following settings in both the FSP-5000-RPS software and the server: Program the Logical node address (**Net Group** and **Net Node**), the Physical node address (**PNA/RSN**) and IP Settings (**IP Address** and **Port**).

Bosch recommends to use port 25000 for an OPC server and port 25001 for a BACnet server or a FSI server.

You must assign a server to each panel or remote keypad from which statuses should be transmitted. The number of servers that can be assigned to one panel or remote keypad is limited to:

- 1 BACnet server
- 2 FSI server
- 1 OPC server
- 2 UGM server

#### Notice!

#### EN 54

i

The connection of a building management system with an Ethernet interface is EN 54 compliant if the EN 54 relevant functions are performed by the fire panel solely. Any EN 54 relevant control or administration (e.g. control of notification appliances or administration of switch-off) by the building management system requires an individual EN 54 certification of the overall system by a certification body.

# Ethernet switch for connecting a building management system must be programmed separately

Program the IP address and redundancy settings of the Ethernet switch, see *Settings on switch, page 52*. As the switch is installed in the immediate vicinity (without intermediate space), the power supply does not have to be designed redundantly and the fault outputs are therefore not used.

Make sure that the RSTP settings in the panel controllers, in FSP-5000-RPS and in the Ethernet switch are identical.

## Switches for connecting a building management system and the second loop must be programmed separately

Program the IP address and redundancy settings of the Ethernet switch, see *Settings on switch, page 52*. For this topology, the fault outputs of the switch only have to be used if you have designed the power supply for the switch redundantly, see *Ethernet switch, page 62*.

Make sure that the RSTP settings in the panel controllers, in FSP-5000-RPS and in the Ethernet switch are identical.

Change the RSTP priority for the switches for connecting the two loops, as they belong to the backbone.

#### The server must be programmed separately

Program the Logical node address (**Net Group** and **Net Node**), Physical node address (**PNA/ RSN**) and IP Settings (**IP Address** and **Port**).

Bosch recommends to use port 25000 for the Ethernet interface between the fire panel and the server.

Make sure that the settings in the FSP-5000-RPS programming software and in the server are identical.

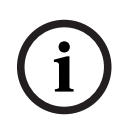

#### Notice!

For detailed information about the installation and configuration of the BACnet or OPC server, refer to the their manuals available in the online catalog at www.boschsecurity.com. The manual of the FSI server can be found on the extranet (access rights required).

#### Topologies with building management system

The building management system may be connected via an Ethernet cable (copper) or fiber optic cable.

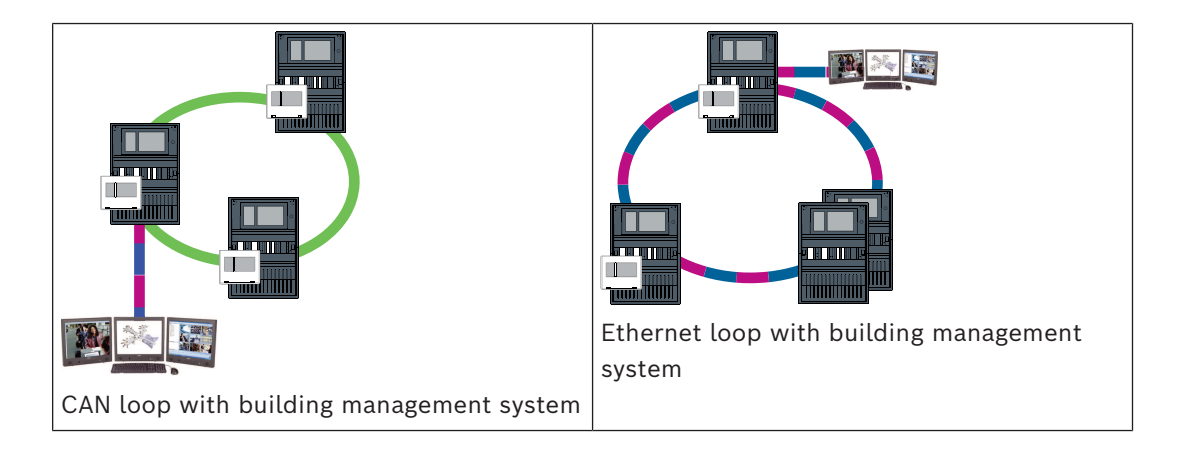

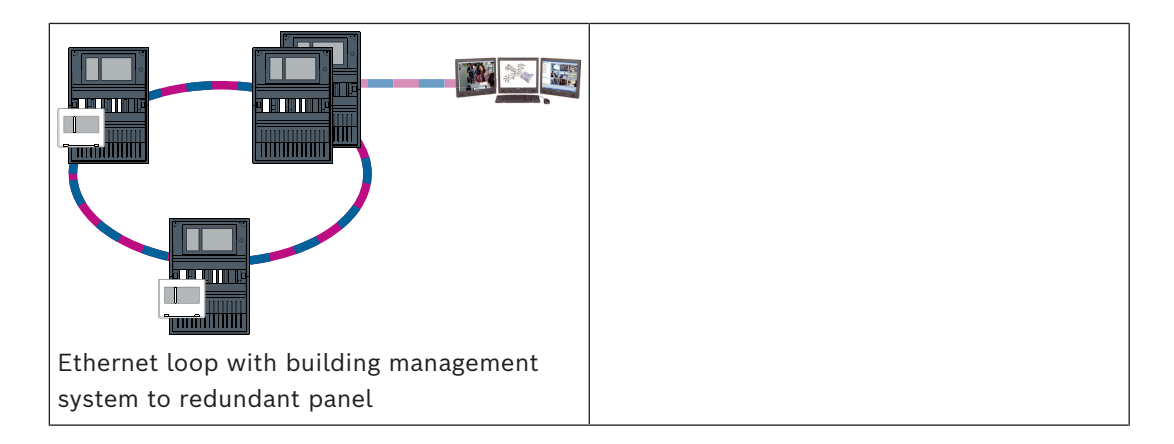

In the following topologies, loop a is the backbone. Loop b is the sub-loop.

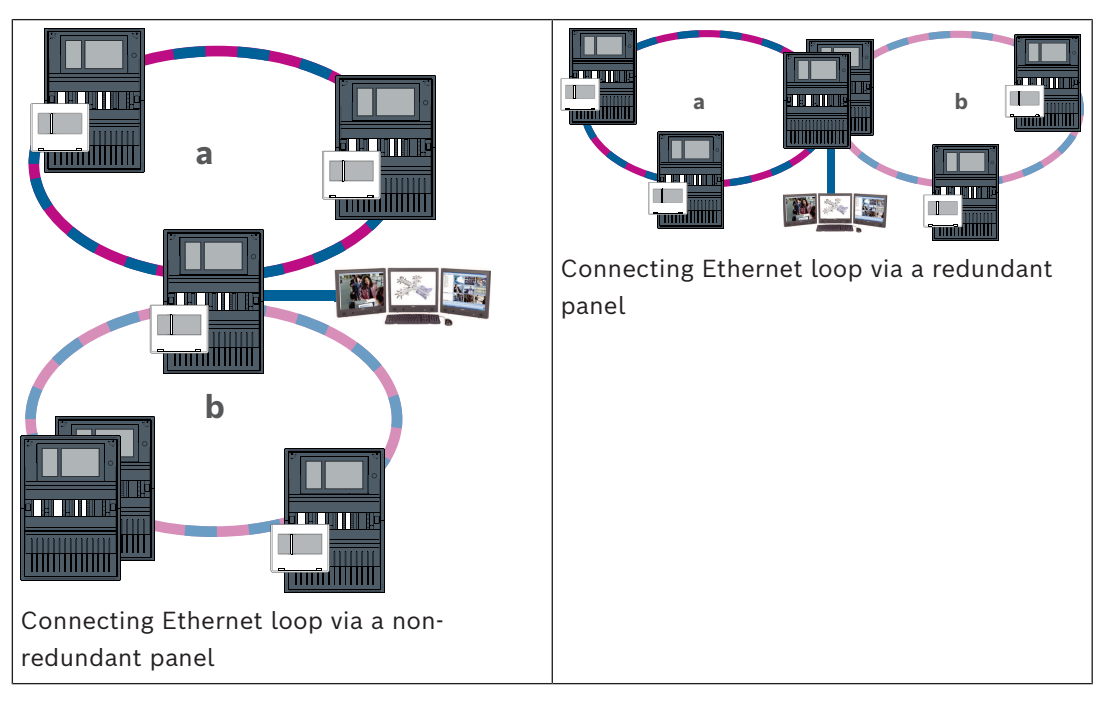

## 10 Smart Safety Link

This chapter specifies the technical solution for a secure Ethernet interface between Bosch fire panels and Bosch voice alarm systems.

Smart Safety Link is the most reliable and secure interface to combine a fire detection and a voice alarm system (VAS). Smart Safety Link offers exceptional flexibility and options for expandability.

The bi-directional data communication establishes a supervised connection between the fire detection panel and the VAS. Both the fire panel and the VAS indicate a fault message when the connection is interrupted. In case of an interrupted connection, the user can start the evacuation of the complete building manually by using a call station of the VAS. An interruption of the interface does not lead to an automatic evacuation of the building. When the interface is re-established, the fire panel automatically re-synchronizes the current alarm state with the VAS. In case of a fire condition, the fire panel can automatically start voice announcements using virtual VAS triggers that are activated by rules which are configured in

FSP-5000-RPS. The fire panel generates a supervisory message when an evacuation event is started from the VAS. A malfunction on the VAS will generate a fault message on the user interface of the fire panel.

Through the graphical user interface of AVENAR panel the operator has the possibility to silence the announcements of the fire panel. The operator can request a status overview of all virtual triggers. Each virtual trigger can be marked with an unambiguous label containing the location and message type. A clearly distinctive color is reflecting the condition of each virtual trigger. An operator with L2 user rights can start and stop the voice announcement in the selected virtual trigger manually.

PAVIRO or Praesideo can be connected to FPA and AVENAR panel.

Due to its networked topology PRAESENSA requires an interface with encrypted data communication. Only use AVENAR panel running on panel controller firmware version 4.x to connect with PRAESENSA.

Smart Safety Link over Ethernet was introduced in panel controller firmware version 2.11 and FSP-5000-RPS version 4.3.

| $\mathbf{\dot{\mathbf{v}}}$ |  |
|-----------------------------|--|
| ł                           |  |

#### Warning!

Ethernet security risks

Do not connect PRAESENSA to FPA-5000/FPA-1200 using Smart Safety Link due to Ethernet security risks.

i

#### Notice!

Voice alarm system connected to AVENAR panel Each fire papel which is physically connected to a

Each fire panel which is physically connected to a voice alarm system via Smart Safety Link needs a premium license.

(i)

#### Notice!

Voice alarm system connected to FPA

Each fire panel which is physically connected to a voice alarm system via Smart Safety Link and running firmware version 3.x does not require a license key for voice alarm.

## **10.1** One direct VAS interface

The fire panel and voice alarm system can be connected by one single TX Ethernet cable.

# i

## Notice!

VdS 2540

The voice alarm system must be flush with the fire panel in one single room. Otherwise the requirements of VdS 2540 for data transmission paths are not fulfilled.

#### 10.1.1 Praesideo and PAVIRO

AVENAR panel and FPA can be directly connected to the dedicated Open Interface Ethernet port of the system controller of Praesideo (PRS-NCO-3) or PAVIRO (PVA-4CR12). Use the Open Interface for a single panel or for a panel network.

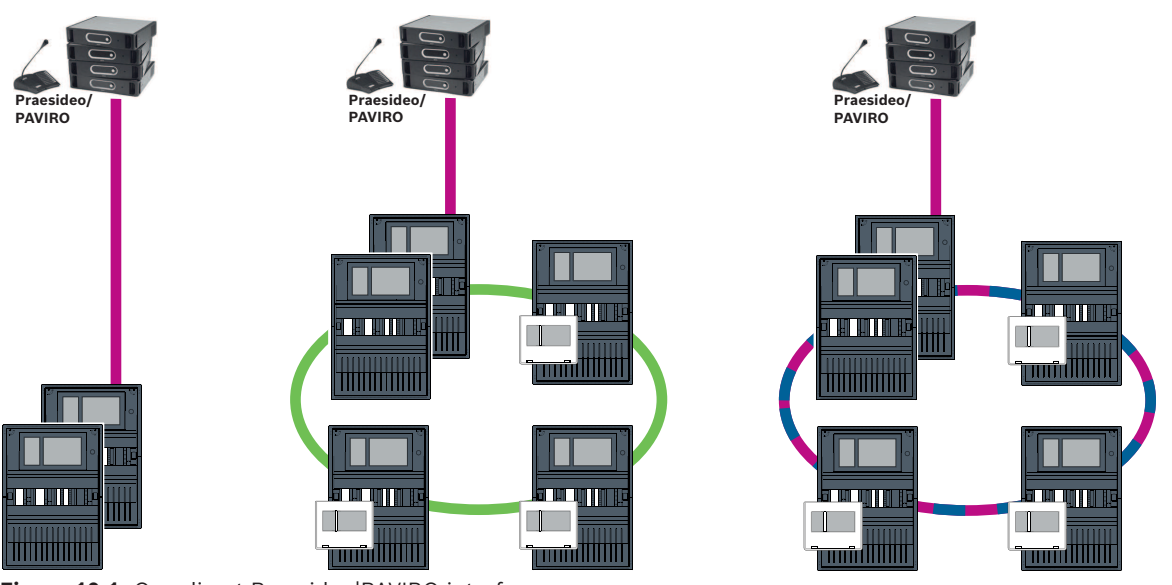

Figure 10.1: One direct Praesideo|PAVIRO interface

#### Notice!

If an MPC-xxxx-B panel controller shall be used for the direct connection to a Praesideo/ PAVIRO system a cross-over patch cable is required as neither Praesideo/PAVIRO nor the MPC-xxxx-B supports Auto-MDI(X).

#### 10.1.2

#### PRAESENSA

PRAESENSA is a networkable voice alarm system using an IP-network for audio and control. Always connect AVENAR panel through a PRA-ES8P2S Ethernet switch, 8xPoE, 2xSFP to PRAESENSA.

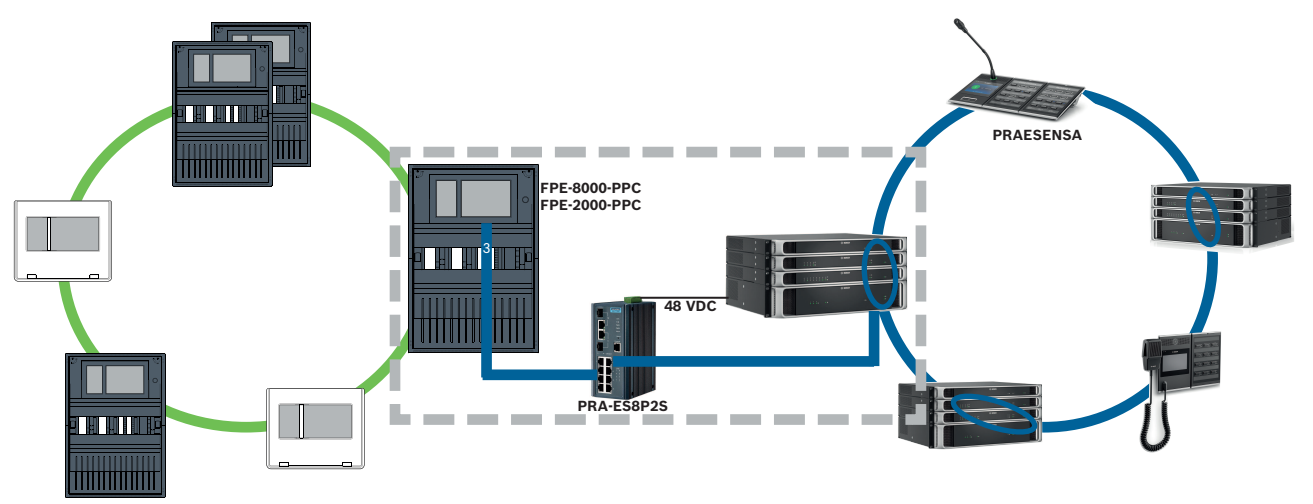

Figure 10.2: PRAESENSA to AVENAR panel

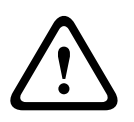

## Caution!

Ethernet security risks

Do not use Smart Safety Link to connect PRAESENSA to FPA-5000/FPA-1200. Only use AVENAR panel and AVENAR keypad 8000 in the complete network. For connecting PRAESENSA to FPA-5000/FPA-1200 use relay contacts as specified in TI2363/2021. Otherwise Ethernet security risks occur.

#### Notice!

PRAESENSA to AVENAR panel

Use PRA-ES8P2S exclusively for Smart Safety Link. Besides the PRA-SCL System controller do not connect other PRAESENSA equipment to the Ethernet ports of the Ethernet switch, 8xPoE, 2xSFP. Do not use the Ethernet switch, 8xPoE, 2xSFP for connection to a building management system, hierarchy panel, Secure Network Gateway for Remote Services, etc.
Use a panel containing only one panel controller to connect with PRAESENSA using Smart Safety Link. Smart Safety Link to PRAESENSA is not yet compatible with panel controller redundancy. The panels in the network that are not directly connected to PRAESENSA may contain panel controller redundancy.

- Use CAN-Bus topology for the panel network. Do not use an Ethernet panel network. - All AVENAR panel and all AVENAR keypad 8000 in the network must run with panel firmware 4.x.

#### Procedure

- 1. Mount the PRA-ES8P2S Ethernet switch in the PRAESENSA rack. Install PRA-SCL flush to AVENAR panel, in one single room. Do not mount the PRA-ES8P2S Ethernet switch in the AVENAR panel enclosure.
- 2. PRAESENSA must supply the power for PRA-ES8P2S.
- 3. Configure the PRA-ES8P2S Ethernet switch:
  - only allow unicast communication between FPE-8000-PPC and PRAESENSA Controller
  - block all multicast communication
  - disable RSTP
- 4. Check the mode of PRAESENSA, it must run in DHCP mode. Zeroconf mode is not supported when using Smart Safety Link.
- 5. Connect the PRAESENSA Controller by a single Ethernet cable (RSTP disabled).
- 6. For the Smart Safety Link configuration of AVENAR panel, select **Encrypted VAS over IP** in FSP-5000-RPS.

## **10.2** Multiple direct VAS interfaces

In a CAN network, each fire panel can be connected to one voice alarm system. Apply the direct interface connection as specified in *One direct VAS interface, page 45*.

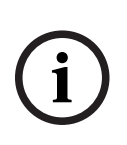

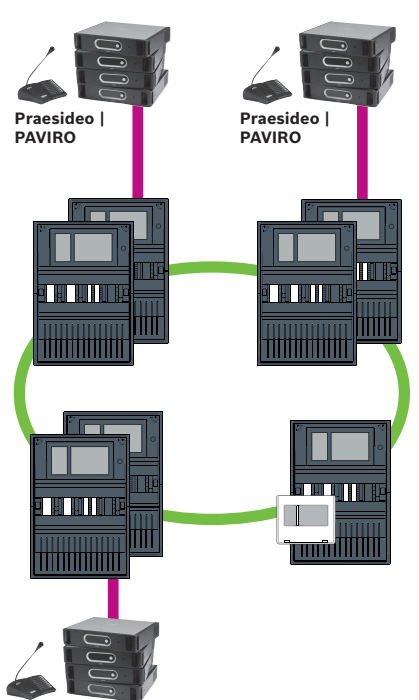

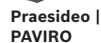

Figure 10.3: Multiple direct VAS interfaces

For each node, for which you want to deactivate panel networking over IP, perform the following procedure in FSP-5000-RPS:

- 1. Select the node for deactivating panel networking.
- 2. Select Use Ethernet Settings.
- 3. Deselect Panel Networking over IP.
- 4. Click Apply.

## **10.3** VAS integrated in Ethernet panel network

If Praesideo and PAVIRO are integrated in panel networks, then the voice alarm system have a redundant transmission path. The redundant transmission path allows that the fire alarm panel and the voice alarm system are installed in separate rooms.

Currently it is not possible to integrate PRAESENSA into an Ethernet panel network.

| í | <b>Notice!</b><br>VdS 2540<br>The voice alarm system must be flush with the fire panel in one single room. Otherwise the<br>requirements of VdS 2540 for data transmission paths are not fulfilled.                  |
|---|----------------------------------------------------------------------------------------------------|
| í | <b>Notice!</b><br>VdS 2540<br>To meet the requirements of VdS 2540 for data transmission paths, use fiber optic cable for<br>Ethernet connections. For connections within a housing, you can use TX Ethernet cables. |

#### Warning!

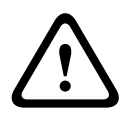

Laser light

Do not look directly into the beam with the naked eye or with visual instruments of any kind (e.g. magnifying glass, microscope). Failure to observe this notice poses a danger to the eyes at a distance of less than 100 mm. The light emerges at the visual terminals or at the end of the fiber optic cables connected to these. CLASS 2M laser diode, wavelength 650 nm, output < 2 mW, in accordance with IEC 60825-1.

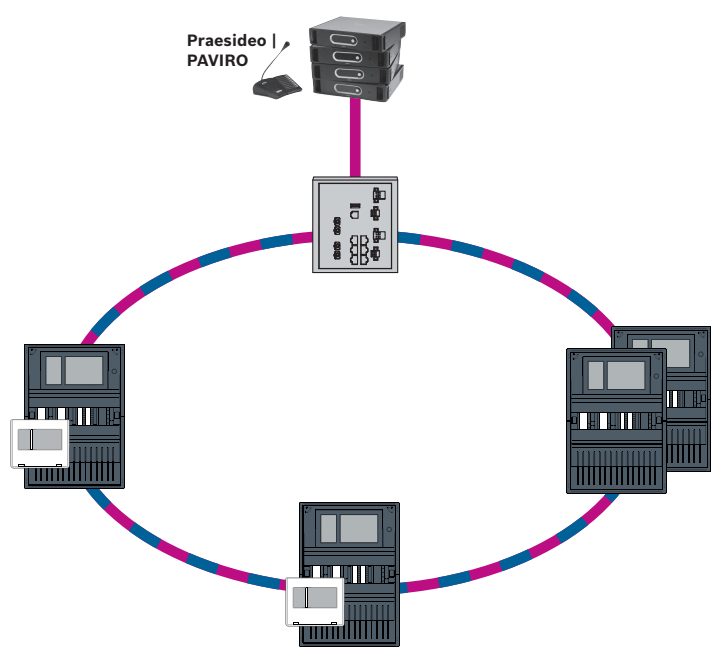

Figure 10.4: VAS integrated in Ethernet panel network

To prevent sending EN 54-2 relevant multicast traffic to the router, use the Ethernet switch (in general MM, BPA-ESWEX-RSR20) approved with panel version 2.8. Activate IGMP snooping of the Ethernet switch, see the corresponding section in the Installation chapter of the Networking manual.

The fire alarm system must supply the power for the Ethernet switch.

## 11 Hierarchy panel

An UGM server server must be created in FSP-5000-RPS programming software to make a connection to a hierarchy panel.

You must perform the following settings in both the FSP-5000-RPS software and the hierarchy panel: Program the Logical node address (**Net Group** and **Net Node**), the Physical node address (**PNA/RSN**) and IP Settings (**IP Address** and **Port**).

Bosch recommends to use port 25001 for the Ethernet interface between the fire panel and the hierarchy panel.

You must assign a server to each panel or remote keypad from which statuses should be transmitted. The number of servers that can be assigned to one panel or remote keypad is limited to:

- 1 BACnet server
- 2 FSI server
- 1 OPC server
- 2 UGM server

#### Notice!

i

All panel controllers and hierarchy panel servers must be located in the same subnetwork and have the same multicast address.

In the case of multiple panel configurations or networks, these must be located in the same subnetwork. The multicast addresses must be different.

In order to connect a panel to the hierarchy panel, you must simulate the physical structure of the network in FSP-5000-RPS. This also includes the line numbers between the connecting panel controller and the switches of the hierarchy panel.

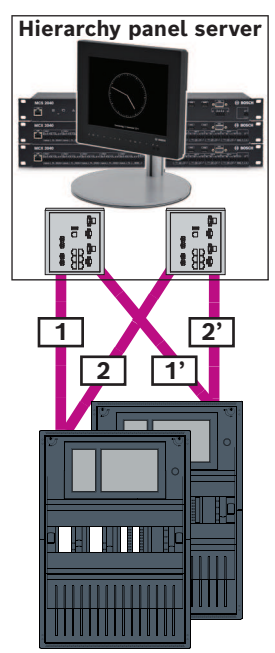

Figure 11.1: Example of line numbering for the hierarchy panel

12

## Installation

#### Checklist

Before starting with the installation of the network, please review all of the points set out below.

- Ethernet and CAN
  - The requisite line lengths of the Ethernet TX, Ethernet FX and CAN TX and CAN FX cables are less than their maximum length.
  - The entire peripherals and their cabling in the individual panels are planned.
- Network planning
  - All IP addresses and network settings for the individual panels and additional network components are planned and at your disposal.
  - An overview of the additional components to be installed, such as Ethernet switches and media converters, and their cabling with neighboring panels is at your disposal.
  - An overview of the network topology to be installed is at your disposal.
  - All network redundancy settings have been planned and are at your disposal.

## 12.1 Settings on media converter

Only a few steps are required to use the media converter:

Set the DIP switches.

|   | <ul> <li>Connect the media converter to the FX network cables and CAT5e network cables.</li> <li>Supply the media converter with power via the internal Battery controller module.</li> </ul>                                                                                                    |
|---|----------------------------------------------------------------------------------------------------|
| i | <b>Notice!</b><br>The media converters are only supplied with power via power supply terminal 1.<br>The error LED on the media converter is therefore continuously lit. However, this does not<br>affect the functionality of the device.                                                                                                    |
| i | Notice!<br>Use only the following cables for networking:<br>Ethernet cable<br>Ethernet patch cable, shielded, CAT5e or better.<br>Note the minimum bending radii specified in the cable specification.<br>Fiber optic cable<br>Multi-mode: fiber optic Ethernet patch cable, duplex I-VH2G 50/125μ or duplex I-VH2G<br>62.5/125μ, SC plug.<br>Single mode: fiber optic Ethernet patch cable, duplex I-VH2E 9/125μ<br>Note the minimum bending radii specified in the cable specification. |
| i | <b>Notice!</b><br>Refer to the installation guides for the mounting kits for information on how to install a<br>media converter in the housing of a panel: FPM 5000 KMC (F.01U.266.845) FPM-5000-KES<br>(F.01U.266.844)                                                                                                    |
| i | <b>Notice!</b><br>The maximum transmission section for multimode media converters via FX is 2000 m.<br>The maximum transmission section for single mode media converters via FX is 40 km.                                                                                                    |
|   | Using the DIP switches, configure the media converter as shown in the following figure.                                                                                                    |
| í | <b>Notice!</b><br>Only change the DIP switch settings on media converters when they are de-energized.                                                                                                    |

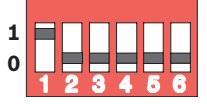

| DIP switch number | Setting                           |
|-------------------|-----------------------------------|
| 1                 | Link Fault Pass-Through activated |
| 2                 | Ethernet: automatic mode          |
| 3                 | Ethernet: 100 MBit                |
| 4                 | Ethernet: fully duplex            |
| 5                 | Fiber optic cable: fully duplex   |
| 6                 | Link down: off                    |

## 12.2 Installing Ethernet switch

### Warning!

#### Laser light

Do not look directly into the beam with the naked eye or with visual instruments of any kind (e.g. magnifying glass, microscope). Failure to observe this notice poses a danger to the eyes at a distance of less than 100 mm. The light emerges at the visual terminals or at the end of the fiber optic cables connected to these. CLASS 2M laser diode, wavelength 650 nm, output < 2 mW, in accordance with IEC 60825-1.

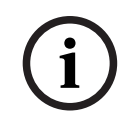

#### Notice!

Refer to: Installation guide for the Mounting kit for Ethernet switch FPM-5000-KES (F.01U.260.523).

## 12.3 Settings on switch

In order to be able to use the switches in the network, you need to program them. Connect your laptop to the network and use the HiDiscovery software supplied by the manufacturer to carry out the initial programming of the switches. Using this software, search for the switches in the network. Double-click on a switch to select it and assign an IP address to it.

Following the initial programming of the IP address, you can use a web browser to call up the configuration user interface for the switch.

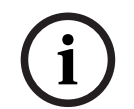

#### Notice!

Refer to the manufacturer's user guide for an exact description of the installation and configuration of the switches. Access data: User: admin Password: private

Use a browser to call up the configuration user interface for the switches. You must perform the following settings in the switch:

- Assign IP address, page 52,
- Program redundancy settings, page 53.

Furthermore, optional settings e. g.:

- Programming the fault relay, page 53,
- Programming connection monitoring, page 54,
- Activating IGMP snooping, page 55.

#### 12.3.1 Assign IP address

#### Notice!

Practical tip:

i

In the device part of IP addresses, use numbers greater than 200 (xxx.xxx.200) for switches, if your network configuration allows this. This will give you a clearer separation from the host identifier of an IP address.

#### Example:

Switch 192.168.1.201 is assigned to the panel with the IP address 192.168.1.1.

| í      | <b>Notice!</b><br>Please refer to the following manufacturer documents for an exact description of the<br>installation and configuration of the switches:<br>Installation user guide<br>Web-based interface reference guide                                                                                                    |
|--------|----------------------------------------------------------------------------------------------------|
|        | Use a browser to go to the configuration user interface for the switch.<br>In the <b>Basic Settings -&gt; Network</b> menu, set the following values depending on the topology<br>chosen:<br>- Mode: local<br>- IP address: the required IP address, e.g. 192.168.1.201<br>- Network screen: the required network screen, e.g. 255.255.255.0<br>- Gateway: the required gateway, e.g. 192.168.1.254, or 0.0.00 if no gateway is required<br>Click on <b>Write</b> . |
| i      | Notice!<br>The settings in the individual menu items in the switch configuration take effect after<br>clicking on Write.<br>The settings are only saved permanently, i.e. so that they are retained even after the device<br>is restarted, if under Basic Settings -> Load/Save in the Save field you select the item On<br>the device and click on the Save button.                                                                                                |
| 12.3.2 | <ul> <li>Program redundancy settings</li> <li>As the FPA panel networks use RSTP as the redundancy protocol, you must activate and program the protocol in the configuration user interface:</li> <li>In the Redundancy -&gt; Spanning Tree -&gt; Global menu, set the following values:</li> <li>Function: On</li> <li>Protocol version: RSTP</li> <li>Protocol configuration: Same settings as for the panel controllers</li> <li>Click on Write.</li> </ul>      |
| í      | Notice!<br>The settings in the individual menu items in the switch configuration take effect after<br>clicking on Write.<br>The settings are only saved permanently, i.e. so that they are retained even after the device<br>is restarted, if under <b>Basic Settings -&gt; Load/Save</b> in the <b>Save</b> field you select the item <b>On</b><br><b>the device</b> and click on the <b>Save</b> button.                                                          |
| 12.3.3 | Programming the fault relay                                                                                                    |
| i      | <b>Notice!</b><br>The fault relay only has to be programmed for applications where at least one of the<br>following requirements is met:<br>There is a connection between 2 switches. This is possible in the case of a backbone with<br>sub-loops, for example.<br>The power supply to the switch is designed redundantly.                                                                                                    |
|        |                                                                                                    |

| i      | Notice!<br>Please refer to the following manufacturer documents for an exact description of the<br>installation and configuration of the switches:<br>Installation user guide<br>Web-based interface reference guide                                                                                                    |
|--------|----------------------------------------------------------------------------------------------------|
|        | Use a browser to go to the configuration user interface for the switch.<br>Under Diagnosis -> Signal Contact in the Signal Contact 1 tab, set the Signal Contact Mode<br>to Device Status.<br>Under Diagnosis -> Device Status in the Monitoring field, set the following values:                                                                                                    |
|        | <ul> <li>Power Supply 1: Monitor</li> <li>Connection Error: Monitor</li> <li>All other settings must be set to Ignore.</li> </ul>                                                                                                    |
| í      | <b>Notice!</b><br>The settings in <b>Device Status</b> also apply to the fault LED of the switch.                                                                                                    |
|        | Click on <b>Write</b> .                                                                                                    |
| i      | Notice!<br>The settings in the individual menu items in the switch configuration take effect after<br>clicking on Write.<br>The settings are only saved permanently, i.e. so that they are retained even after the device<br>is restarted, if under Basic Settings -> Load/Save in the Save field you select the item On<br>the device and click on the Save button.                                                                                                  |
| 12.3.4 | Programming connection monitoring                                                                                                    |
| í      | <b>Notice!</b><br>You only need the setting for the connection monitoring if you are using the fault relay of the switch.                                                                                                    |
|        | If you want to use the fault relay to monitor the connections of the switch, then you must<br>specify in the switch configuration which ports of the switch should be monitored.<br>Activate the <b>Forward Connection Error</b> check box for the individual ports in the <b>Basic</b><br><b>Settings -&gt; Port Configuration</b> menu.<br>Only connections for which <b>Forward Connection Errors</b> has been activated are monitored.<br>Click on <b>Write</b> . |
| i      | <b>Notice!</b><br>The settings in the individual menu items in the switch configuration take effect after clicking on <b>Write</b> .<br>The settings are only saved permanently, i.e. so that they are retained even after the device is restarted, if under <b>Basic Settings -&gt; Load/Save</b> in the <b>Save</b> field you select the item <b>On</b>                                                                                                    |
| 12 3 5 | the device and click on the Save button.                                                                                                    |
| 12.0.0 | If you use the switches for communication between fire panel networks and the hierarchy                                                                                                    |

#### 2024-11 | 04 | F.01U.378.914

panel, then the QoS priority must be set in the switches of the hierarchy panel.

For hierarchy panel UGM-2040 change in the QoS/Priorität -> Global menu the settings of the drop-down list field under Trusted Mode to trustIpDscp. Click on **Write**.

## Notice!

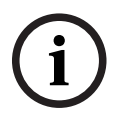

The settings in the individual menu items in the switch configuration take effect after clicking on **Write**.

The settings are only saved permanently, i.e. so that they are retained even after the device is restarted, if under **Basic Settings -> Load/Save** in the **Save** field you select the item **On the device** and click on the **Save** button.

#### 12.3.6 Activating IGMP snooping

To prevent sending EN 54-2 relevant multicast traffic to other systems connected to the Ethernet Switch (Voice Alarm System integrated in Ethernet panel network, Remote Connect) activate IGMP snooping.

On the IGMP configuration page of the Ethernet Switch select the following options:

- 1. Switch on the **IGMP** snooping operation.
- 2. Activate the **IGMP Querier**.
- 3. Configure the transmission interval, in which the RSR20 sends IGMP query packets (e.g. 4 seconds).
- 4. Configure the time within multicast group members are supposed to respond to IGMP queries (e.g. 3 seconds).
- 5. Select **Discard** for packets with unknown multicast addresses.
- 6. Select **Send to Query and registered Ports** for packets with known multicast addresses.
- 7. Enable IGMP only for ports where other systems connected to the switch are connected. Disable the **Static Query Port** option for all ports.

## 12.4 CAN network

#### Networking and interfaces

The panel controller has

- two CAN interfaces (CAN1/CAN2) for networking (loop or stub topology)
- two signal inputs (IN1/IN2)
- two Ethernet interfaces
- USB interface

Depending on panel controller type:

- two more Ethernet interfaces
- RS232 interface

Note the maximum cable length of 3 m for connection to the USB interface or 2 m for connection to the RS232 interface.

#### Addressing and settings in the network

Depending on panel controller type:

- Physical node address set in the panel firmware, when switching on the panel for the first time
- RSN on mechanical rotary switches on the rear of the panel
- To show the physical node address, if it is saved in the panel controller:
- Select Configuration -> Network services -> Ethernet -> Use Ethernet settings -> IP settings -> Default settings

To change the physical node address, saved in the panel controller:

> Show the default settings and change the last number of IP address.

To change a mechanical RSN:

• On mechanical rotary switches on the rear of the panel set the RSN, and note it on the sign below the rotary switches.

#### Configuration of the topology

- The DIP switches for the configuration of different topologies are located on the rear.
- Mark the selected setting on the sign near to the DIP switches.

#### Standalone Panel and Redundant Standalone Panel

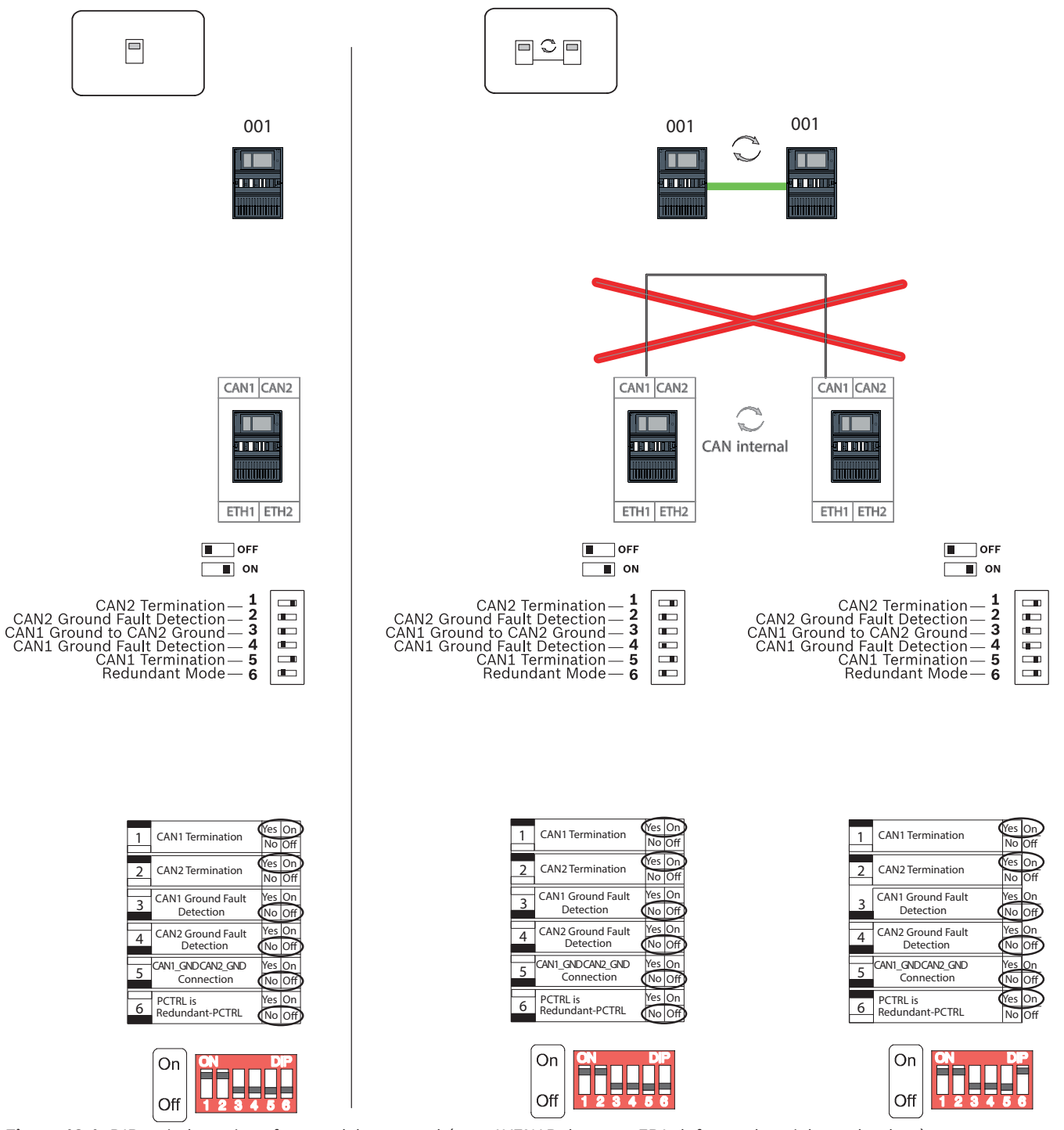

Figure 12.1: DIP switch settings for standalone panel (top: AVENAR, bottom: FPA, left: regular, right: redundant)

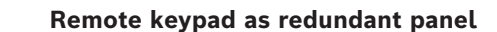

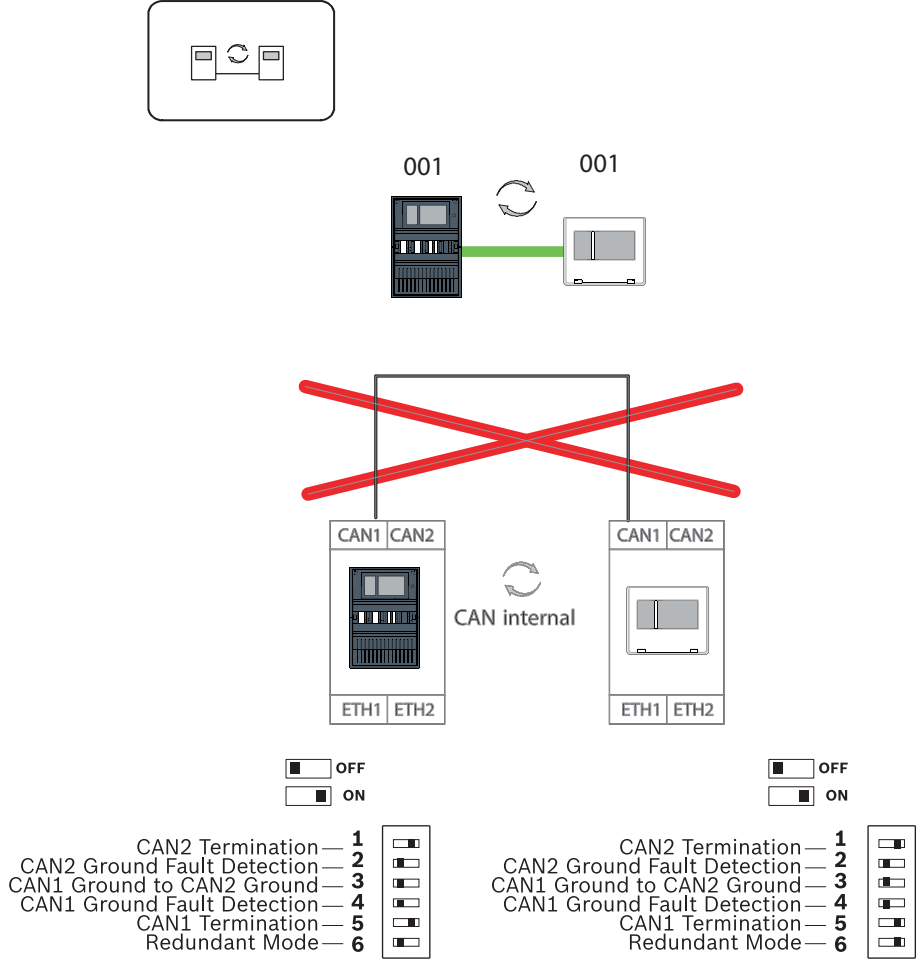

Figure 12.2: DIP switch settings for remote keypad as redundant panel (AVENAR only)

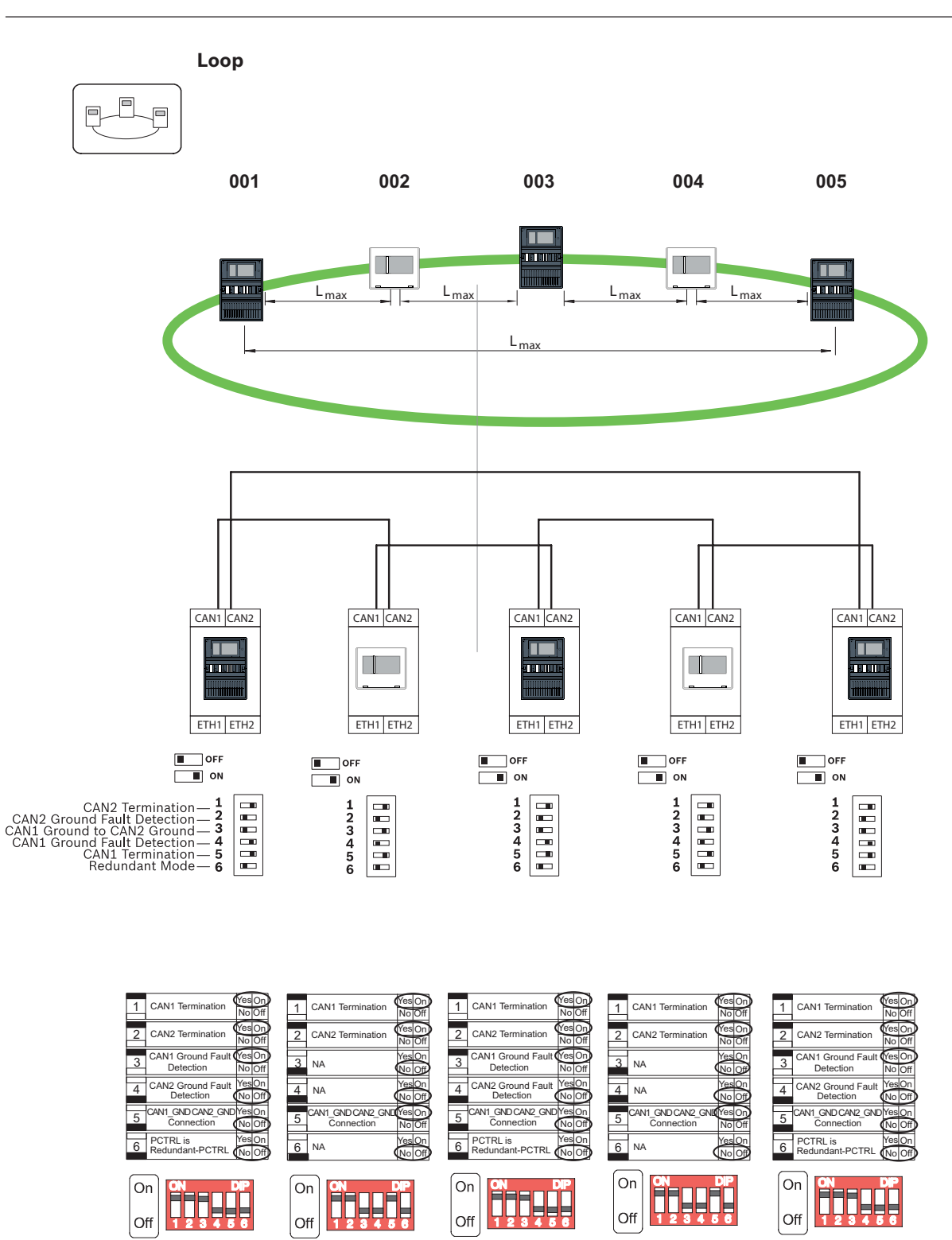

Figure 12.3: DIP switch settings for loop (top: AVENAR, bottom: FPA)

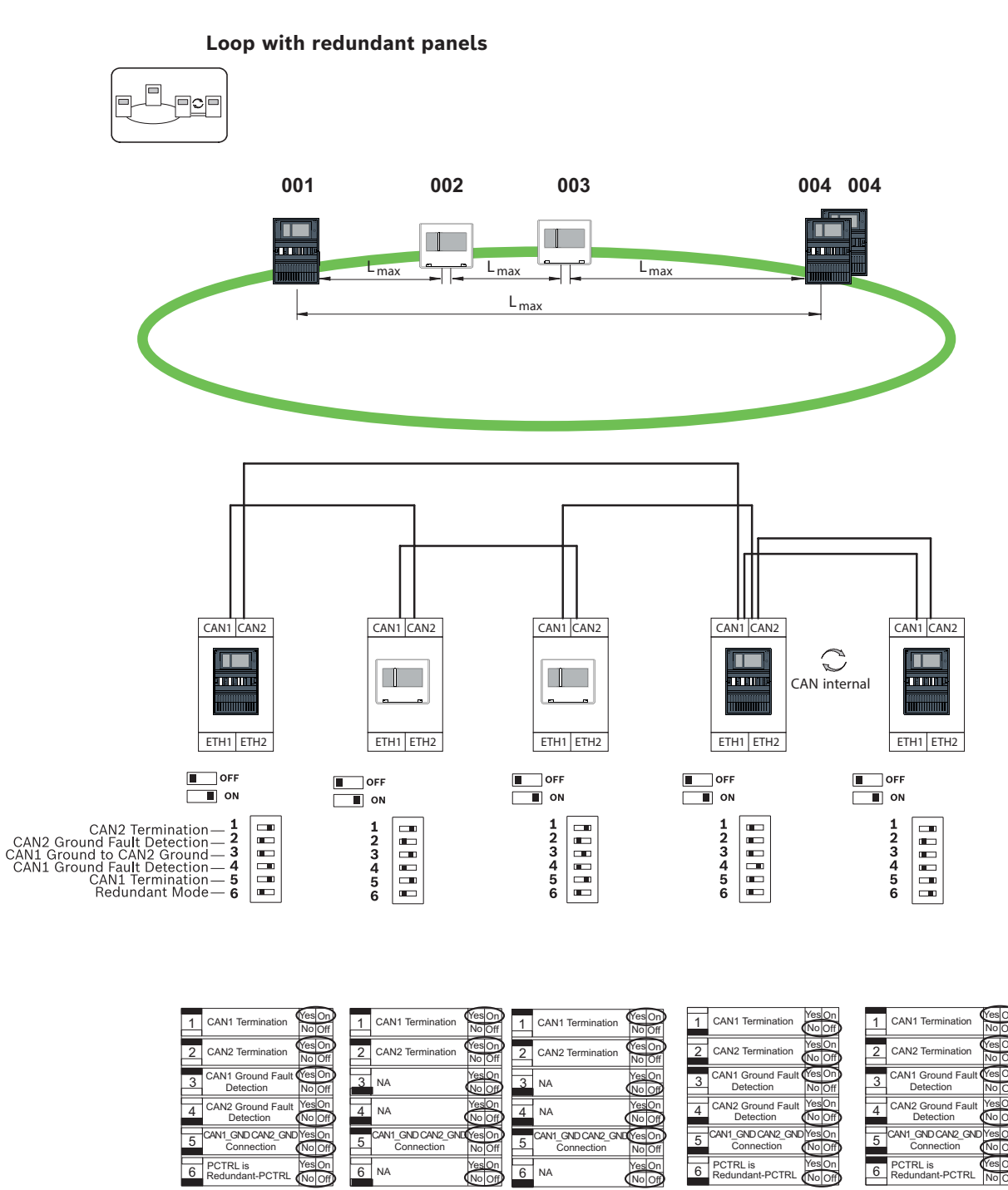

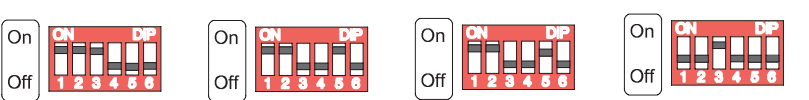

Figure 12.4: DIP switch settings for loop with redundant panels (top: AVENAR, bottom: FPA)

On

Off

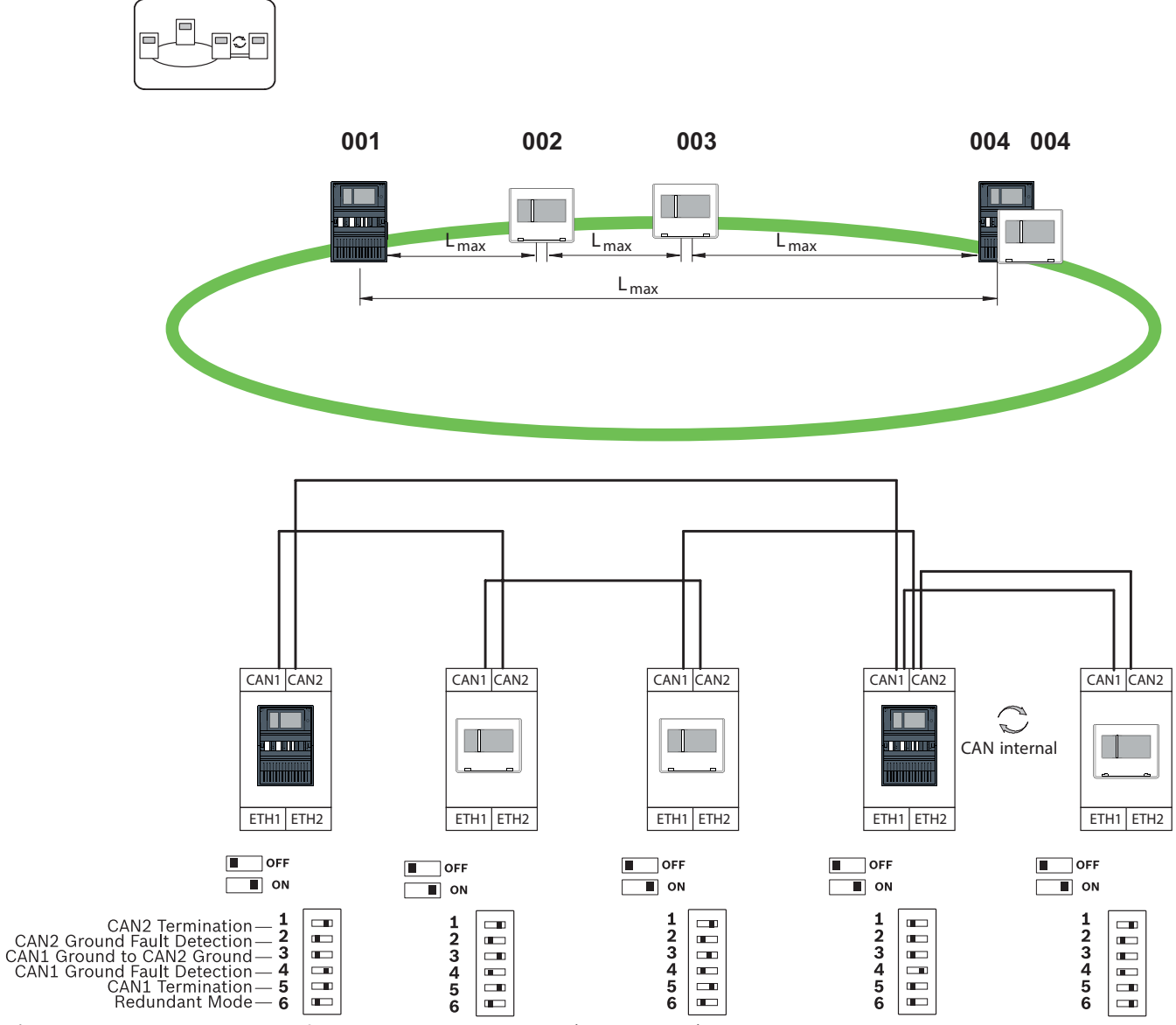

Loop with remote keypad as redundant panel

Figure 12.5: DIP switch settings for loop with remote keypad (AVENAR only)

13

## Cabling

To create an EN 54-2-compliant system, connect the RSTP switches and the media converters via the monitored power supply of the fire alarm control panel.

- For the power supply to the media converters and to the RSTP switches use the 24 V output of either the Battery controller module or FPP-5000 External power supply.
- If you have connected a redundant power supply or are creating a switch-to-switch connection, then the fault outputs of the RSTP switch must be monitored via panel inputs. For example, use the inputs on the panel controller or IOP 0008 A.
- In the case of the media converter, the Link Fault Pass-Through function must be activated. Configuration is performed via the DIP switch of the media converter.

#### Notice!

|--|

Ethernet cable Ethernet patch cable, shielded, CAT5e or better. Please note the minimum bending radii specified in the cable specification. Fiber optic cable Multi-mode: fiber optic Ethernet patch cable, duplex I-VH2G 50/125µ or duplex I-VH2G 62.5/125µ, SC plug. Single mode: fiber optic Ethernet patch cable, duplex I-VH2E 9/125µ, SC plug. Please note the minimum bending radii specified in the cable specification.

## 13.1 Media converter

#### **Connection of media converters**

Use only the following cables for networking:

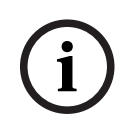

#### Notice!

Note the direction of transmission of the FOC fibers when connecting the FX cabling of the media converters.

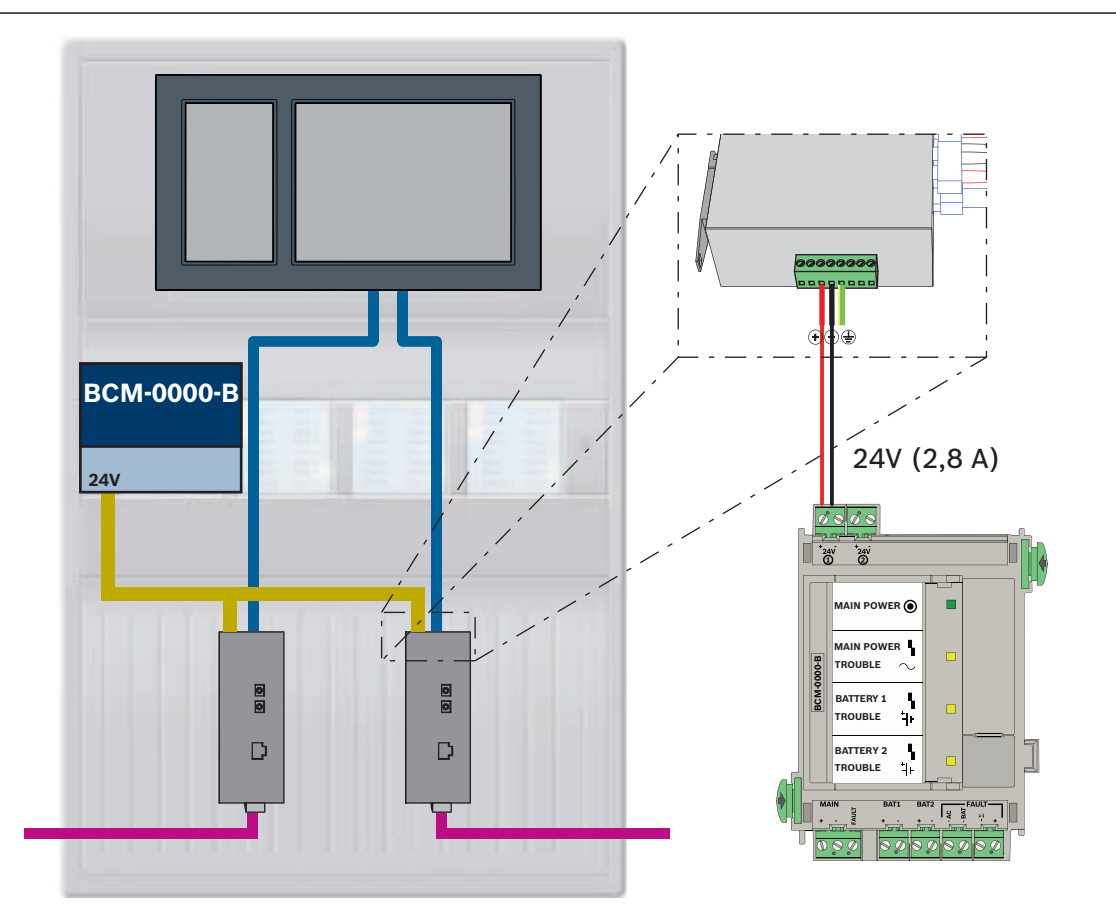

| Icon | Description                           |
|------|---------------------------------------|
|      | TX Ethernet cable (copper)            |
|      | FX Ethernet cable (fiber optic cable) |
|      | Power supply                          |

| lcon | Description           |
|------|-----------------------|
|      | Transmission of fault |
| D    | Media converter       |

## **13.2** Ethernet switch

#### **Connection of switch**

You can connect the fault outputs of the switches to the inputs of the panel controller or an IOP input and output module.

#### Notice!

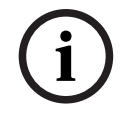

The fault relay only has to be connected for applications where at least one of the following requirements is met:

There is a connection between 2 switches. This is possible in the case of a backbone with sub-loops, for example.

The power supply to the switch is designed redundantly.

AVENAR panel | FPA-5000 | FPA-1200

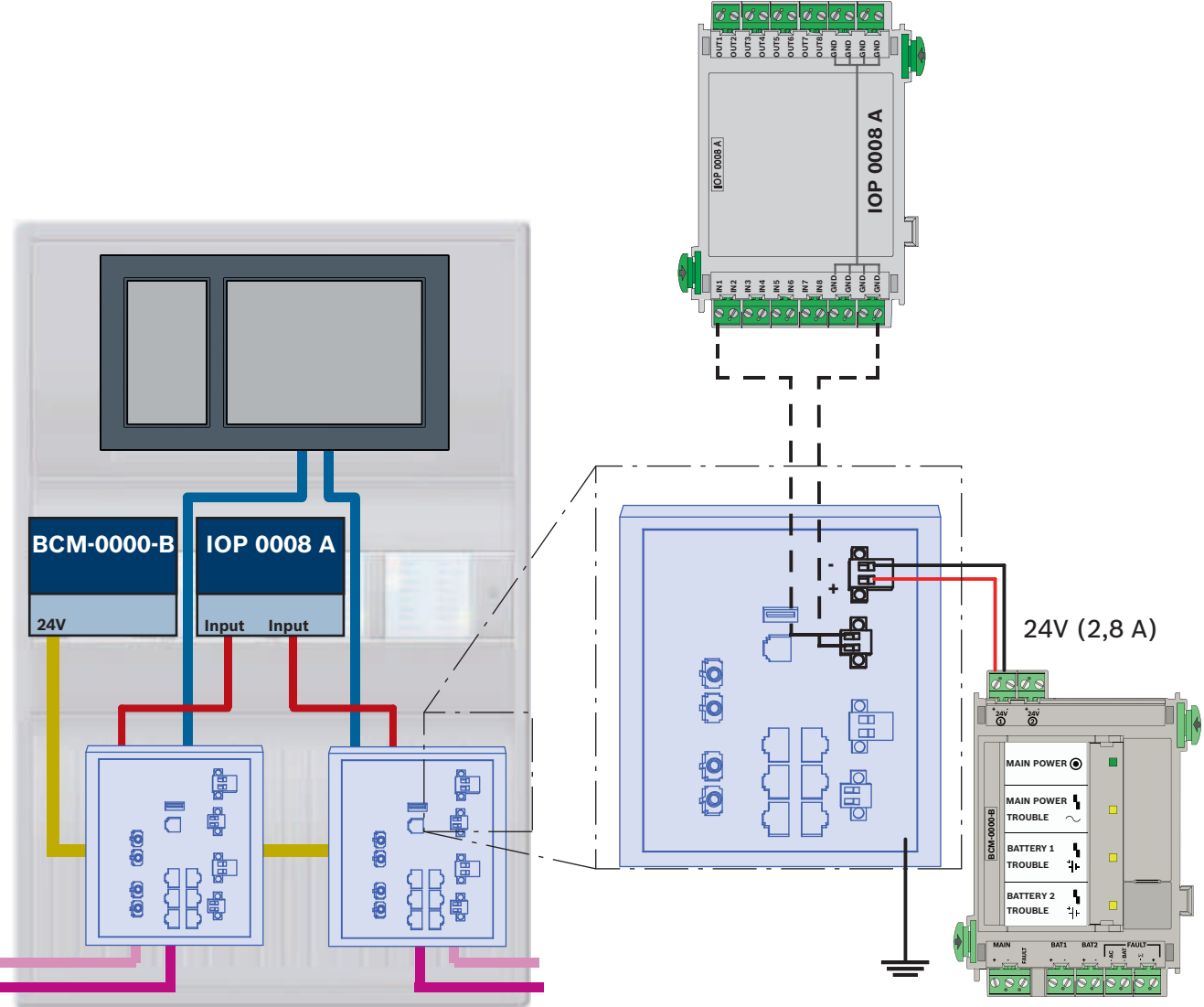

Connection of switches with reporting of faults to the inputs of the IOP module:

| lcon | Description                           |
|------|---------------------------------------|
|      | TX Ethernet cable (copper)            |
|      | FX Ethernet cable (fiber optic cable) |
|      | Power supply                          |
|      | Transmission of fault                 |
|      | RSTP switch                           |

#### Connection of switches with reporting of faults to the panel controller inputs

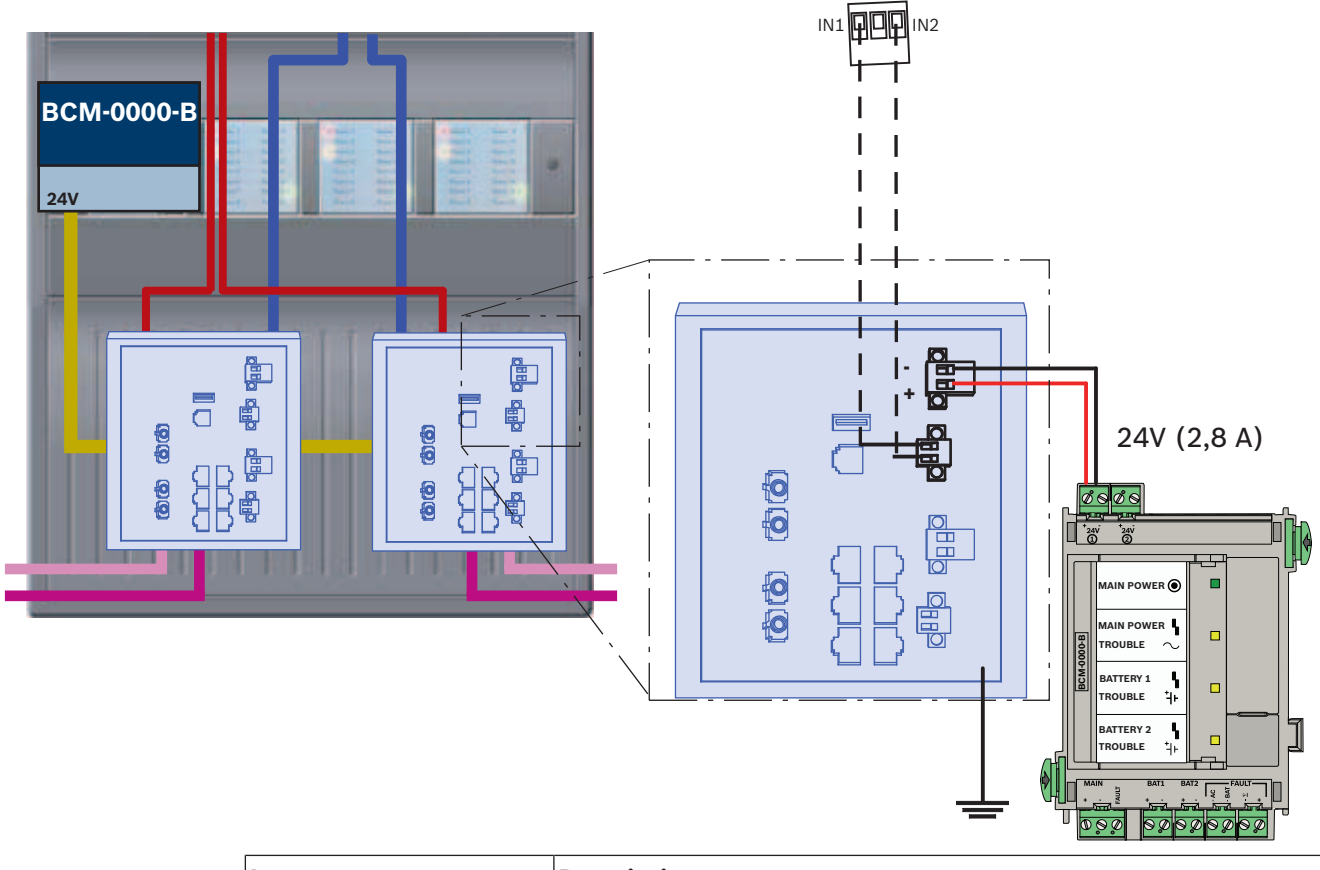

| lcon | Description                           |  |  |
|------|---------------------------------------|--|--|
|      | TX Ethernet cable (copper)            |  |  |
|      | FX Ethernet cable (fiber optic cable) |  |  |
|      | Power supply                          |  |  |
|      | Transmission of fault                 |  |  |
|      | RSTP switch                           |  |  |

(i)

#### Notice!

Do not use the supplied network cable to connect the switches. Use an Ethernet patch cable, shielded, CAT5e or better.

## 13.3 Remote keypad

A remote keypad must be supplied with power via an FPP-5000 External power supply. Connection to the network is established via 2 media converters in a PSS 0002 A or USF 0000 A.

| ( | 1 | ) |
|---|---|---|
|   |   |   |

#### Notice!

Note that the FPP-5000 External power supply and the PSF 0002 A (PSS 0002 A) must be installed in the immediate vicinity (without intermediate space) of the remote keypad. It must not be possible to touch the connecting cables between the components, as they are not monitored for creeping short circuit and creeping open monitoring.

i

#### Notice!

Use only media converters to connect a Remote keypad to an Ethernet panel network. The use of switches is not permitted for the Remote keypad.

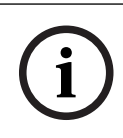

#### Notice!

The functional earth of the Remote keypad must always be placed in position when connecting the unit to an Ethernet panel network.

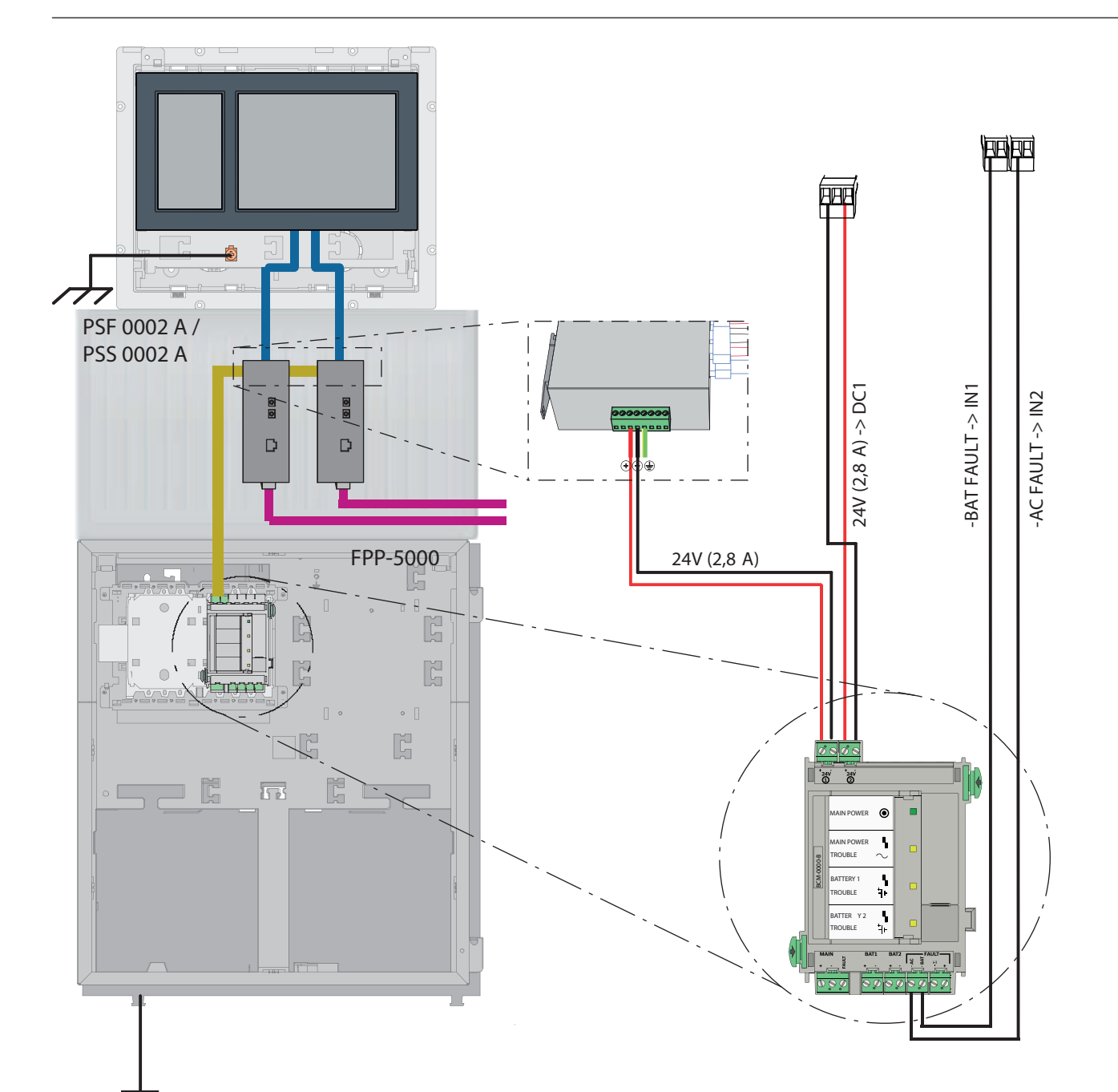

| lcon | Description                           |
|------|---------------------------------------|
|      | TX Ethernet cable (copper)            |
|      | FX Ethernet cable (fiber optic cable) |
|      | Power supply                          |
|      | Media converter                       |

## 14 FSP-5000-RPS settings

You can program the entire network with the RPS programming software via the USB port, network interface or the serial interface of a panel. To do this, you must have configured the network settings on the panel and restarted these in order to commission the network. Alternatively, you can also use the network interface of a switch that is connected to the network.

## 14.1 Network nodes

You must program the entire network with all network nodes in the FSP-5000-RPS programming software and upload this to the network. To do so, proceed as follows:

- Connect the FPA nodes
  - Set the Physical node address (PNA/RSN) at the individual nodes
- Adjust the line numbers of the network cabling so that you create the planned topology
- Check the topology display to make sure that the topology is correct
- Where necessary, connect the building management system, the voice alarm system, the hierarchy panel and switches
- Edit the Ethernet and IP configuration
  - Assign the IP addresses or use the standard settings if using a topology with fewer than 20 RSTP switches
  - Choose the appropriate redundancy protocol for the set topology
- Perform a consistency check
- Connect to the network via Ethernet, USB or the serial interface
- Complete a multiple login
- Carry out a complete auto-detection for each panel
- Request the configuration information and complete all tasks

Check the error messages after the restart of the network and rectify any errors where necessary.

## 14.2 Line numbers

You must assign a line number to each connection to the network used. It is irrelevant whether this is a CAN connection or an Ethernet connection.

It is possible to use one line number for both a CAN connection and an Ethernet connection. However, to get a better overview of the connections, you should use different number ranges.

Consider, that if you use **Network** as **Line Type** in the **Net interface** window, then the line number must be 0 for all connections.

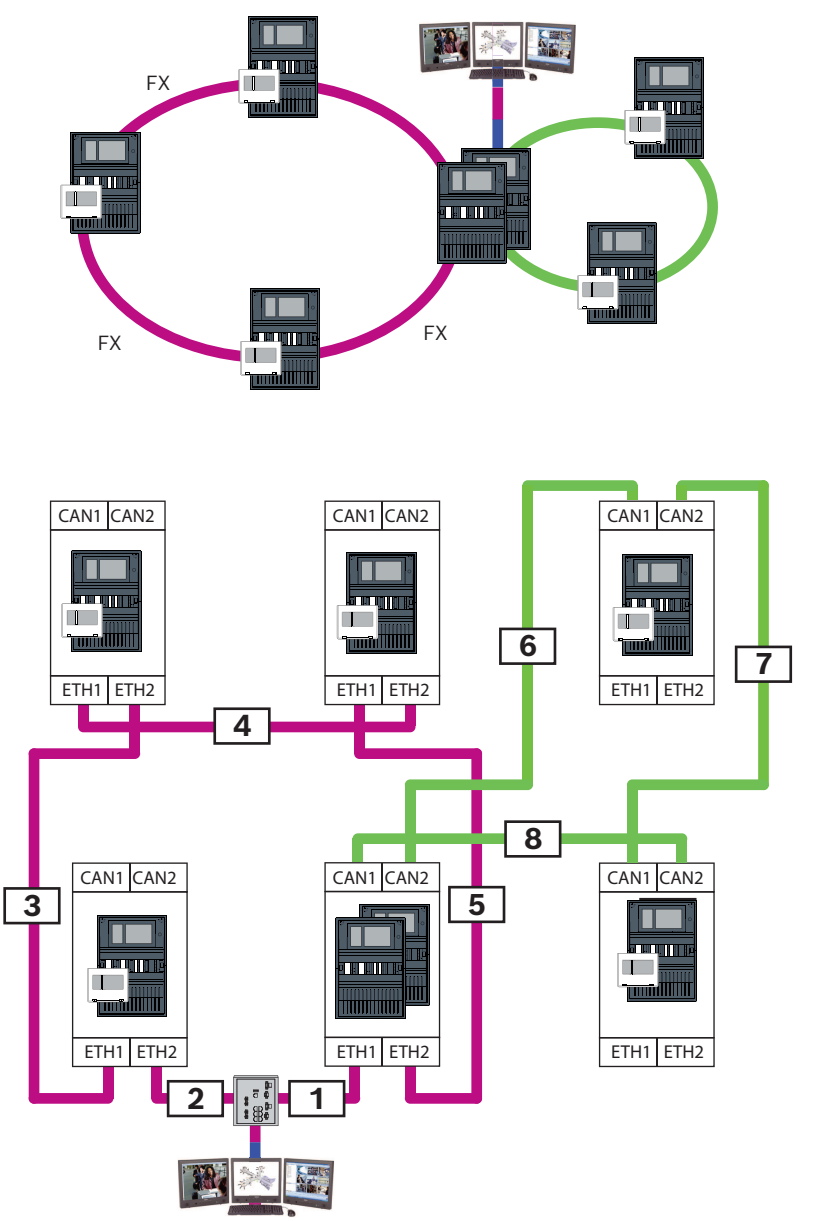

Figure 14.1: Example of a network and the possible line numbering

## 14.3 Switches

If you are using switches in your network, you must create these switches in the FSP-5000-RPS programming software. You can assign up to 128 ports to each created switch. In order to create your network, you can assign the connected line numbers to the individual ports.

## 15 Appendix

## 15.1 Ethernet error messages

Please note that in the event of an error, the error message plus the group error is displayed in each instance.

| Physical<br>address              | Logical<br>address           | Error message                 | Description and possible cause                                                                                                    |  |  |  |
|----------------------------------|------------------------------|-------------------------------|----------------------------------------------------------------------------------------------------|--|--|--|
| Group faults re                  | elating to genera            | l network malfunction         |                                                                                                    |  |  |  |
| 135.0.1.0                        | Network 1.0                  | General Network<br>Trouble    | There is an incompatible version of the panel<br>network software. There are 2 different software<br>versions                                                                                                    |  |  |  |
| Group faults relating to network |                              |                               |                                                                                                    |  |  |  |
| 135.0.6.1                        | Network 2.1                  | Duplicate IP Address          | An IP address has been assigned twice.                                                                                                    |  |  |  |
| 135.0.6.2                        | Network 2.2                  | IP Settings                   | The IP configuration of the reporting panel is different to the RPS configuration                                                                                                    |  |  |  |
| 135.0.6.3                        | Network 2.3                  | Redundancy Settings           | The redundancy configuration (RSTP, RSTP<br>parameter, dual homing or nothing) of the reporting<br>panel is different to the RPS configuration.                                                                                               |  |  |  |
| Group faults re                  | elating to Rapid             | Spanning Tree Protocol (R     | STP)                                                                                                    |  |  |  |
| 135.0.7.1                        | Network 3.1                  | RSTP Fallback                 | The reporting panel has switched from RSTP mode to STP mode (compatibility mode). A STP device has been connected to the network.                                                                                                    |  |  |  |
| 135.0.7.2                        | Network 3.2                  | RSTP Topology Change          | The RSTP network topology has changed. For<br>example, another RSTP device has been added to the<br>network. This message may also arise in the event of<br>an interruption to the line.                                                      |  |  |  |
| 135.0.7.3                        | Network 3.3                  | RSTP Link Type<br>Point2Point | An RSTP port of the reporting panel is not in the<br>point-2-point status. Several RSTP devices have been<br>connected to an RSTP port, for example. Or another<br>RSTP device has been connected to the RSTP port via<br>a half-duplex line. |  |  |  |
| Group faults re                  | elating to networ            | rk connection                 |                                                                                                    |  |  |  |
| 135.0.5.1                        | Network<br>connection<br>1.0 | CAN 1 Trouble                 | Data transmission to CAN bus 1 is restricted.<br>Possible causes include: cable breaks, cable not<br>connected, cable interference.                                                                                                    |  |  |  |
| 135.0.5.2                        | Network<br>connection<br>2.0 | CAN 2 Trouble                 | Data transmission to CAN bus 2 is restricted.<br>Possible causes include: cable breaks, cable not<br>connected, cable interference.                                                                                                    |  |  |  |
| 135.0.5.3                        | Network<br>connection<br>3.0 | Ethernet 1 Trouble            | Data transmission to Ethernet line 1 is restricted.<br>Possible causes include: cable breaks, cable not<br>connected, cable interference.                                                                                                    |  |  |  |
| 135.0.5.4                        | Network<br>connection<br>4.0 | Ethernet 2 Trouble            | Data transmission to Ethernet line 2 is restricted.<br>Possible causes include: cable breaks, cable not<br>connected, cable interference.                                                                                                    |  |  |  |

## Index

| Remote Alert                                | 36       |
|---------------------------------------------|----------|
| Remote Connect                              | 34       |
| Remote Maintenance                          | 37, 38   |
| for Private Secure Network                  | 38       |
| Remote Services                             | 34, 39   |
| Connect Secure network gateway              | 40       |
| Create account                              | 39       |
| Establish remote connection                 | 41       |
| Separating sub-networks                     | 40       |
| RS232 interface                             | 55       |
| RSTP                                        | 20       |
| RSTP parameters                             | 15       |
| S                                           |          |
| Secure network gateway                      | 34, 40   |
| Services                                    | 9        |
| Standard settings, Ethernet                 | 14       |
| т                                           |          |
| -<br>Topologies                             | 43, 44   |
| Topologies, CAN                             | ,<br>11  |
| Topologies, Ethernet                        | 11       |
| Topologies, with Building management system | n 43, 44 |
| П                                           |          |
| USB interface                               | 55       |
| V                                           | 20       |
|                                             | 4 5      |
| voice alarm system                          | 45       |

Bosch Sicherheitssysteme GmbH

Fritz-Schäffer-Straße 9 81737 München Germany

© Bosch Sicherheitssysteme GmbH, 2024

Building solutions for a better life 202411211637